## CLASE BIM 06 CHRISTIAN DÍAZ MODELOS BIM

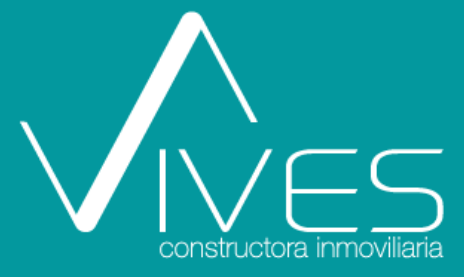

# **A tener siempre presente**

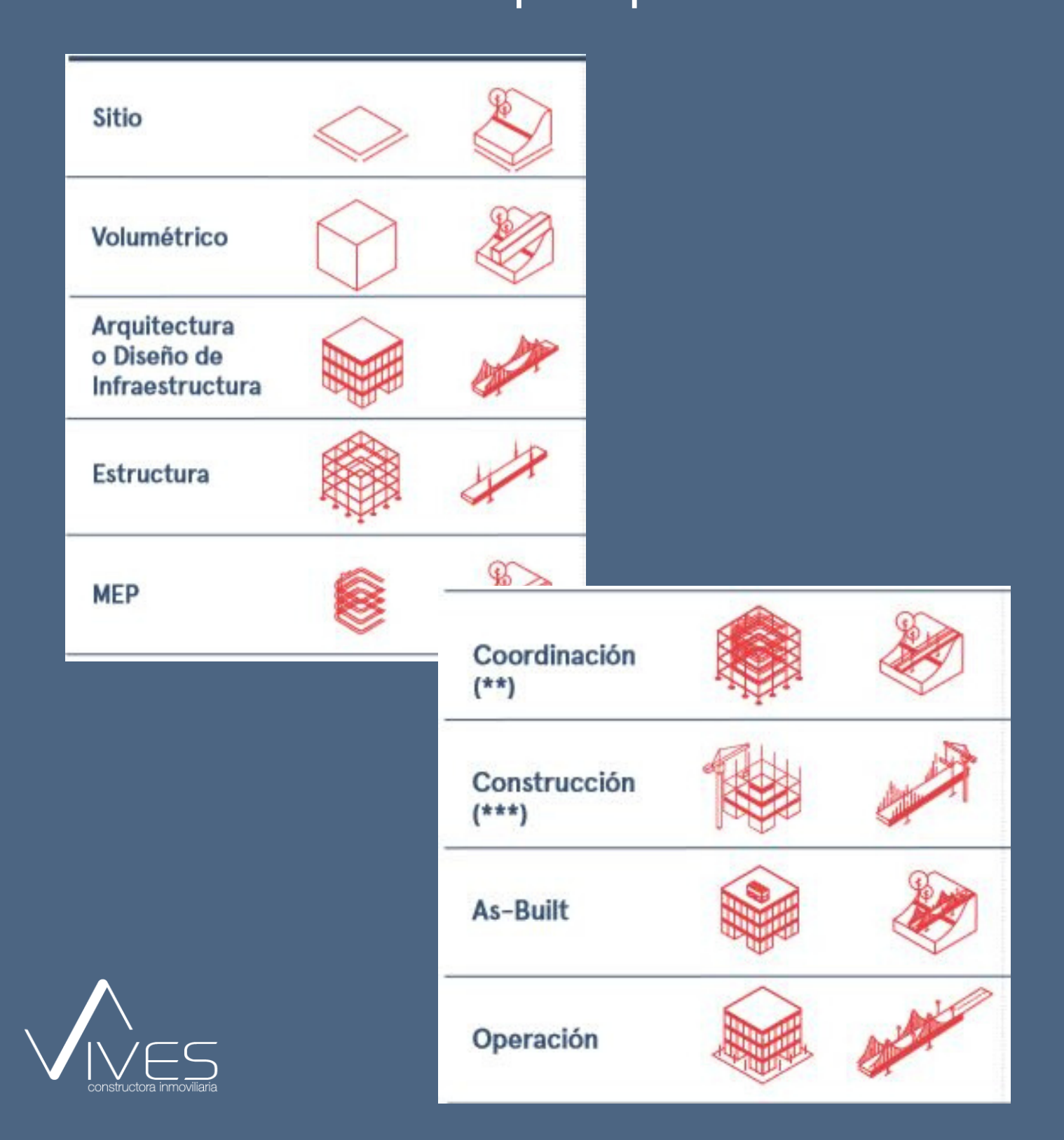

## Desarrollo de Modelos BIM

Clase BIM 03

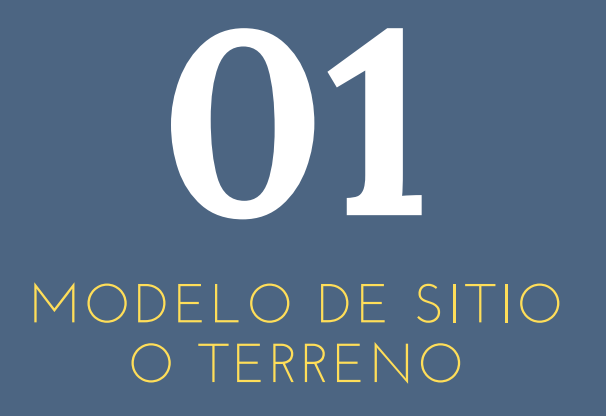

MODELOS BIM A DESARRROLLAR

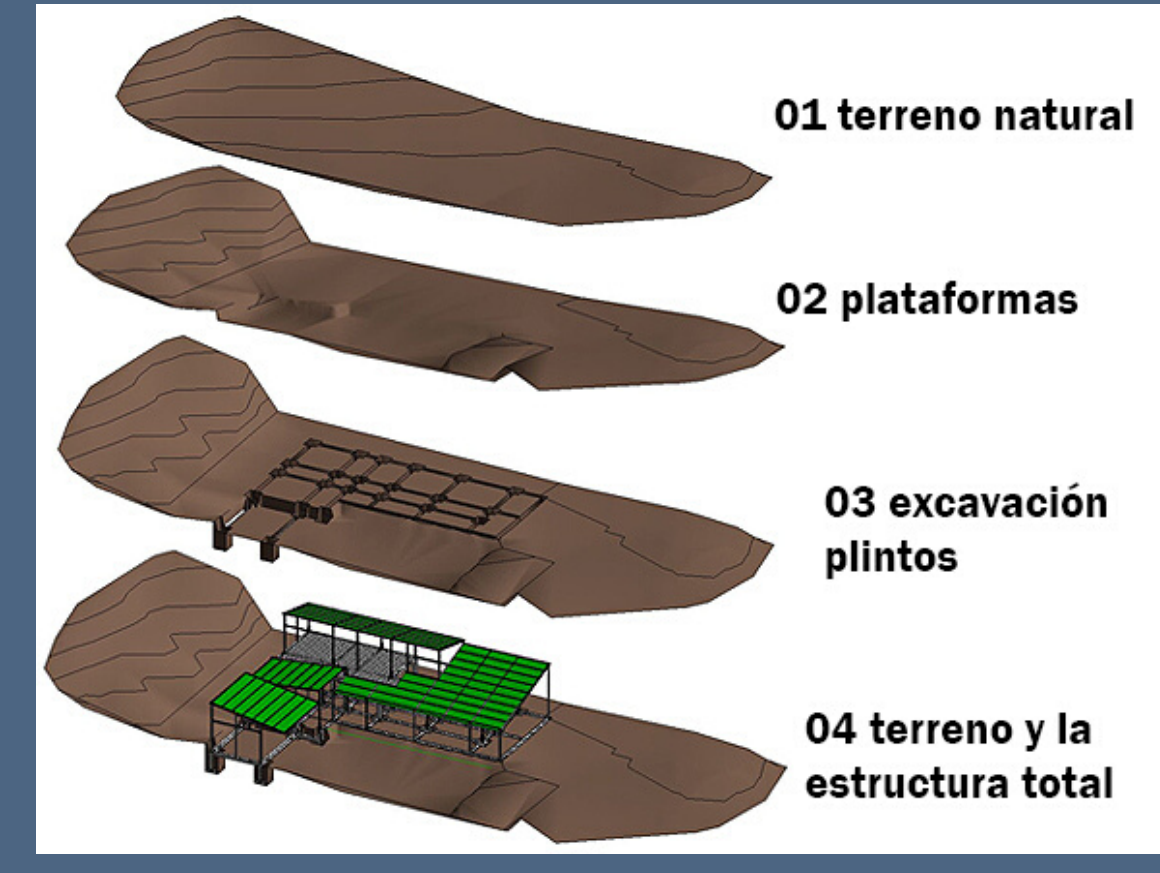

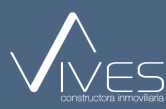

## Clase 06 modelos BIM

#### GUARDADO EN BIBLIOTECA INCRUSTADA.

|                                                                                   | -                      |         | 2                  |                                 |
|-----------------------------------------------------------------------------------|------------------------|---------|--------------------|---------------------------------|
| 🖻 Editar Base de Datos                                                            |                        |         |                    | - • •                           |
| Bases de Datos en las Bibliotecas Activas:                                        |                        |         |                    |                                 |
| Por defecto                                                                       | Duplicar               |         | Borrar             | Crear 🗸                         |
| > 🗐 ArchiCAD_Biblioteca                                                           | Editar Base de Date    | os:     |                    | Crear<br>Base de Datos<br>Clave |
|                                                                                   | Nombre:                | Por     | defecto            | Componente<br>Descriptor        |
|                                                                                   |                        |         | n                  | Unidad                          |
|                                                                                   |                        |         |                    |                                 |
|                                                                                   |                        |         | 1                  |                                 |
|                                                                                   |                        |         |                    |                                 |
|                                                                                   |                        |         |                    |                                 |
|                                                                                   |                        |         |                    |                                 |
|                                                                                   |                        |         |                    |                                 |
| To Datallar da ítamr da Bara da Dator en el mirmo nival                           |                        |         |                    |                                 |
|                                                                                   |                        |         |                    |                                 |
| Nombre                                                                            |                        |         |                    |                                 |
| ArchiCAD_Biblioteca                                                               |                        |         |                    | ^                               |
|                                                                                   |                        |         |                    |                                 |
|                                                                                   |                        |         |                    |                                 |
|                                                                                   |                        |         |                    |                                 |
|                                                                                   |                        |         |                    | v                               |
|                                                                                   |                        |         |                    |                                 |
| La base de datos seleccionada no contiene ningú<br>biblioteca que contenga datos. | in dato. Por favor int | troduzo | ca datos en ella c | seleccione (cargue) otra        |
|                                                                                   |                        |         |                    |                                 |
|                                                                                   |                        |         |                    |                                 |

#### CREAR BASE DE DATOS

| - # - 🛯 🛛 - 8                                        | 🚺 Guardar BD                                                  |                                                | ? ×              |
|------------------------------------------------------|---------------------------------------------------------------|------------------------------------------------|------------------|
| anta Baja]                                           | Guardar Ítem de Biblioteca en:                                | Biblioteca Incrustada                          | ~                |
| Editar Base de Datos                                 |                                                               |                                                |                  |
| Bases de Datos en las Bibliote<br>☐ Por defecto<br>2 | Bblioteca incrutada                                           | Nombre Modificado Tama                         |                  |
| Nombre                                               | Nueva Carpeta Nombre                                          | Objeto Nuevo 1                                 |                  |
| Por defecto<br>ArchiCAD_Biblioteca                   |                                                               |                                                | Cancelar Guardar |
| La base de datos selec<br>biblioteca que conten      | cionada no contiene ningún dato. Por favor intro<br>ga datos. | duzca datos en ella o seleccione (cargue) otra |                  |

#### SELECCIONAR BIBLIOTECA INCRUSTADA

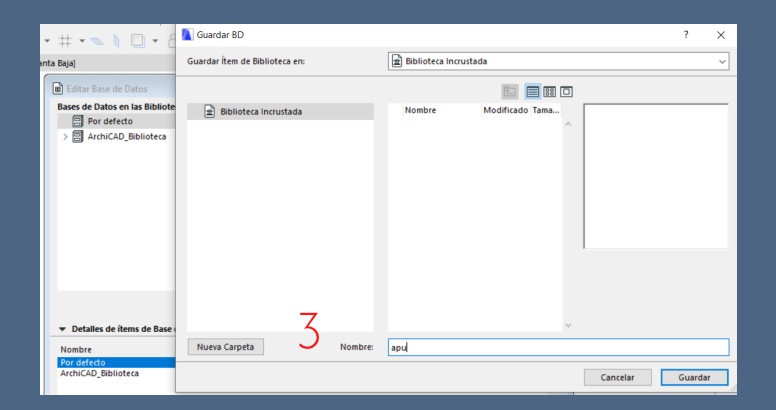

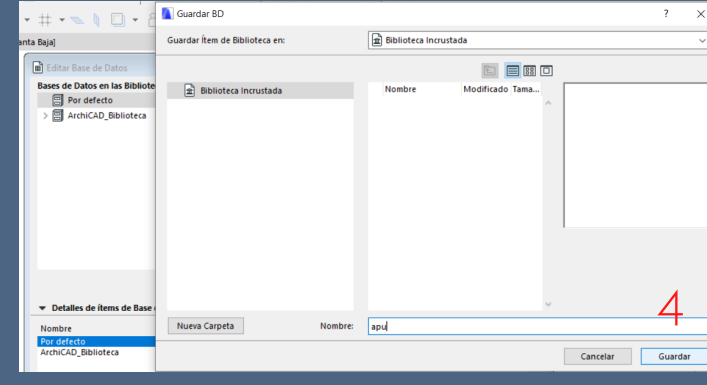

#### ELEGIR EL NOMBRE

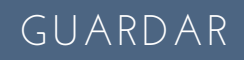

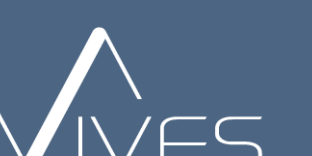

## Clase 6 modelos BIM

#### UNIDADES

#### EL APARTADO DE UNIDADES NOS PERMITE CREAR TODAS LAS UNIDADES QUE SE ENCUENTRAN DENTRO DE NUESTRO APU.

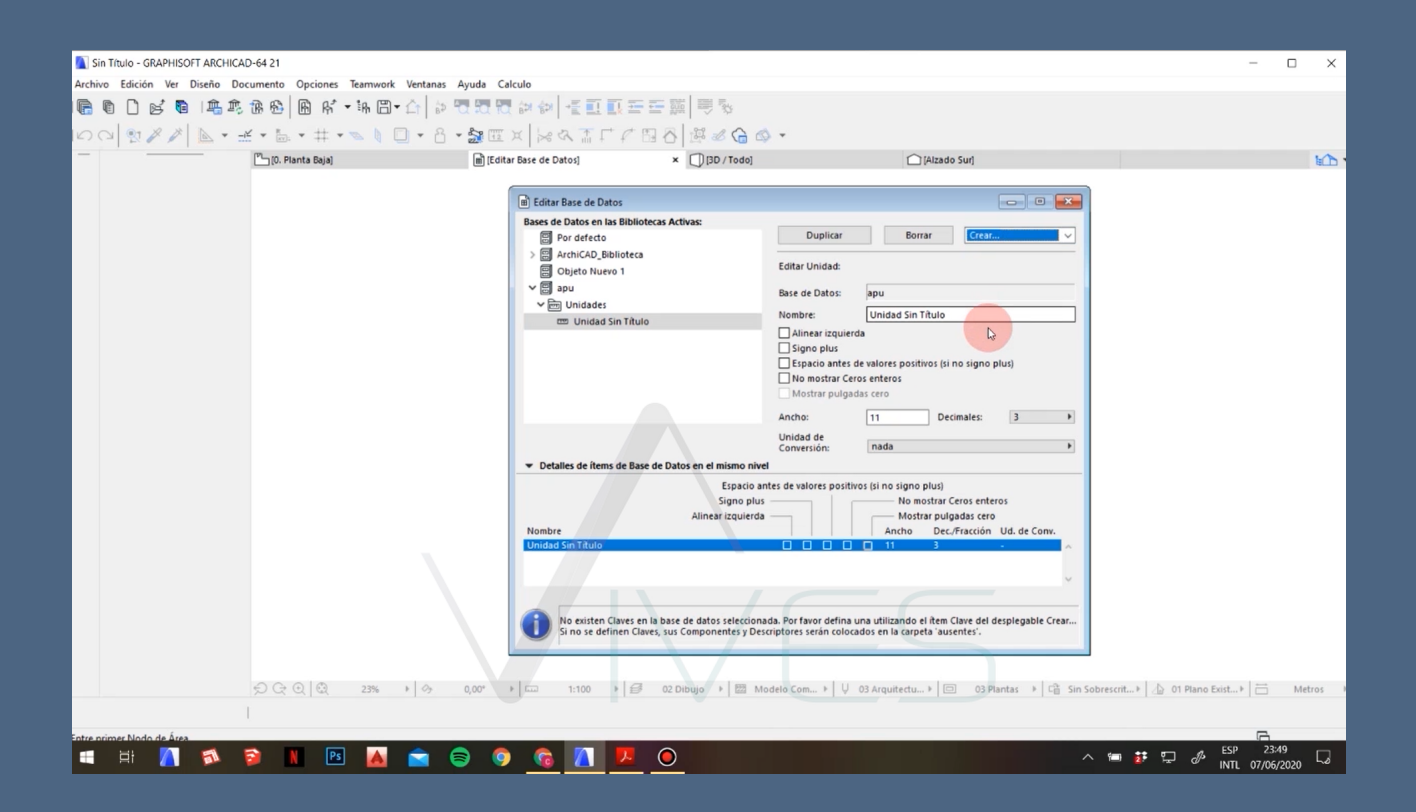

#### **RECOMENDACIÓN:**

#### COLCOCAR TODAS LAS UNIDADES QUE ESTEN EXPRESADAS DENTRO DEL APU.

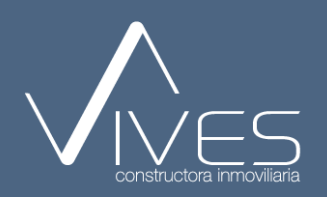

## Clase 6 modelos BIM

#### CLAVES

#### EL APARTADO DE CLAVES NOS PERMITE COLOCAR LAS ESPECIFICACIONES GENERALES DEL APU.

| 🚺 Sin Título - GRAPHISOFT ARCHICA | AD-64 21                            |                                                                                                    |                                                                           |            |                                 |                          | - 0        | ×         |
|-----------------------------------|-------------------------------------|----------------------------------------------------------------------------------------------------|---------------------------------------------------------------------------|------------|---------------------------------|--------------------------|------------|-----------|
| Archivo Edición Ver Diseño Do     | ocumento Opciones Teamwork Ventanas | Ayuda Calculo                                                                                                    |                                                                           |            |                                 |                          |            |           |
| 16666                             | · ⑧ ❸ ● 唏 • 第 □ • ☆   ◎ 『           | ここでは、ない、ない、こので、                                                                                                    |                                                                           |            |                                 |                          |            |           |
| 100 22 / 1001                     | 🛫 • 🚋 • # • 👟 🕴 🔲 • 8 ·             | · DEX H&ATT / B                                                                                                    | 38 286 .                                                                  |            |                                 |                          |            |           |
|                                   | [ <sup>P</sup> ] [0. Planta Baja]   | 💼 [Editar Base de Datos]                                                                                                    | × [] [3D / Todo]                                                          | [Alzado Su | ur]                             |                          |            | 10.       |
|                                   | [0, Planta Baja]                    | (Editar Base de Datos) Editar Base de Datos Bases de Datos en las Bibliote For detedo For detedo Capes Sin Titulo Capes Sin Titulo Sin Capes Sin Titulo Sin Capes Sin Titulo Sin Capes Sin Capes Sin Titulo Sin Capes Sin Capes Sin Capes Sin Capes Sin Capes Sin Capes Sin Capes Sin Capes Sin Capes Sin Capes Sin Capes Sin Capes Sin Capes Sin Capes Sin Capes Sin Capes Sin Capes Sin Capes Sin Capes Sin Capes | Componentes ni Descriptores en la     e y Descriptor del desplegable Crea | Altzado Su | adtīna algunos usando<br>opada. | escrit* 👍 01 Plano Exist | - 10 ×     | tetros >> |
|                                   | 1                                   |                                                                                                    |                                                                           |            |                                 |                          | _          |           |
| Entre primer Nodo de Area         | 🔁 💵 💽 🔼 🚖 🏉                         |                                                                                                    |                                                                           |            |                                 | Sen 🔹 🗂 🦽 ESP            | 23:51      |           |
|                                   |                                     |                                                                                                    |                                                                           |            |                                 |                          | 07/06/2020 | ) 50      |

#### **RECOMENDACIÓN:**

#### COLOCAR TODAS LASESPECIFICACIONES GENERALES DEL APU.

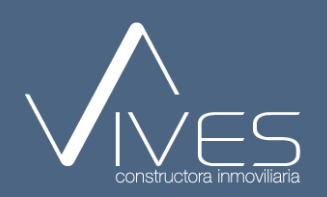

## Clase 6 modelos BIM

#### COMPONENTES

#### EL APARTADO DE COMPONENTES NOS PERMITE COLOCAR LOS CONCEPTOS DE OBRA

| Sin Título - GRAPHISOFT ARCHICA | D-64 21                            |                                                        |                                                                     | - 🗆 X                         |
|---------------------------------|------------------------------------|--------------------------------------------------------|---------------------------------------------------------------------|-------------------------------|
| Archivo Edición Ver Diseño Do   | cumento Opciones Teamwork Ventanas | Ayuda Calculo                                          |                                                                     |                               |
| 1600604                         | 藤癈 🖹 K ▾ 第 円 ▾ 습 🔄                 | このです。 「「「「「「「」」」」」                                     |                                                                     |                               |
| 100 2 / / 1001                  | ¥ • ¦m • # • ∞   □ • 8             | - 😹 🖾 x 🛛 🗠 🗛 🛣 🗸 🖓 🖉 🖉 🖉 🖉                            | > -                                                                 |                               |
|                                 | [ <sup>P</sup> _ [0. Planta Baja]  | 📓 [Editar Base de Datos] × 🗍 [3D / Todo]               | (Alzado Sur]                                                        | 10 ·                          |
|                                 |                                    | 🗑 Editar Base de Datos                                 |                                                                     |                               |
|                                 |                                    | Bases de Datos en las Bibliotecas Activas:             |                                                                     |                               |
| 1                               |                                    | ~ 🗃 apu 🔨                                              | Duplicar Borrar Crear V                                             |                               |
|                                 |                                    | ✓ m preliminares                                       | Editar Componente:                                                  |                               |
|                                 |                                    | ✓ (A) Componentes                                      |                                                                     |                               |
|                                 |                                    | movimiento de tierras                                  | Base de Datos: apu                                                  |                               |
|                                 |                                    | estructura                                             | Clave: 001 preliminares                                             |                               |
|                                 |                                    | ✓ m Unidades                                           | Código: 001                                                         |                               |
|                                 |                                    | ETT M                                                  | Nombre: LIMPIEZA DE TERRENO                                         |                               |
|                                 |                                    | EDD M2                                                 |                                                                     |                               |
|                                 |                                    | em M3                                                  | Cantidad: 1,000                                                     |                               |
|                                 |                                    | · ·                                                    | Unidad: KG                                                          |                               |
|                                 |                                    |                                                        | Cantidad de Referencia: Ítem M2                                     |                               |
|                                 |                                    | ▼ Detalles de ítems de Base de Datos en el mismo nivel | M3                                                                  |                               |
|                                 |                                    | Código Nombre                                          | Cantidad Unidad Cant. de Ref.                                       |                               |
|                                 |                                    | 001 LIMPIEZA DE TERRENO                                | 1,000 KG Ítem                                                       |                               |
|                                 |                                    |                                                        |                                                                     |                               |
|                                 |                                    |                                                        |                                                                     |                               |
|                                 |                                    | -                                                      |                                                                     |                               |
|                                 |                                    |                                                        | · · · · · · · · · · · · · · · · · · ·                               |                               |
|                                 |                                    | No se encuentran Descriptores en la base de dat        | os seleccionada. Por favor defina uno usando el item Componente del |                               |
|                                 |                                    | desplegable Crear después de seleccionar la Cl         | ave apropiada.                                                      |                               |
|                                 |                                    |                                                        |                                                                     |                               |
|                                 |                                    |                                                        |                                                                     |                               |
|                                 | 웃 곳 곳 🕄 23% 🔸 🥱                    | 0,00° + 🖾 1:100 + 🥰 02 Dibujo + 🖾 M                    | odelo Com + 💛 03 Arquitectu + 🗇 03 Plantas + 🖆 Sin Sobrescrit + 🖉   | 👌 01 Plano Exist 🕨 🛗 Metros 🔸 |
|                                 | Í.                                 |                                                        |                                                                     |                               |
| Entre primer Nodo de Área       |                                    |                                                        |                                                                     | G                             |
| 🕂 🗄 📉 🐔                         | 🗟 🔳 Ps 🗛 📩 🤅                       |                                                        |                                                                     | 및 🥼 ESP 23:53                 |
|                                 |                                    |                                                        |                                                                     | INTL 07/06/2020               |

#### RECOMENDACIÓN:

COLOCAR TODOS LOS CONCEPTOS DE OBRA DEL APU.

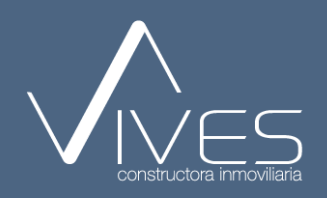

## Clase 6 modelos BIM

#### DESCRIPTOR

EL APARTADO DE DESCRIPCIÓN NOS PERMITE PORDER INTRODUCIR LA DESCRIPCIÓN DETALLADA DEL APU.

| 🚺 Sin Título - GRAPHISOFT ARCHICA | D-64 21                            |                                                       |                                                                                                    | - 0           | ×        |
|-----------------------------------|------------------------------------|-------------------------------------------------------|----------------------------------------------------------------------------------------------------|---------------|----------|
| Archivo Edición Ver Diseño Do     | cumento Opciones Teamwork Ventanas | Ayuda Calculo                                         |                                                                                                    |               |          |
| 166 0 0 6 18 18                   | 18 18   B K · H 🗇 하 👘              | このでは、おうして「「「「「「」」」を見た。                                |                                                                                                    |               |          |
| 100 2 × / L . =                   | ¥ • 🔚 • # • 🛸 🔰 🗍 • 8 •            |                                                       | ¢ -                                                                                                    |               |          |
|                                   | [ <sup>P1</sup> ][0. Planta Baja]  | [Editar Base de Datos] × [] [3D / Todo]               | [Alzado Sur]                                                                                                    |               | 10-      |
|                                   |                                    | Fditar Base de Datos                                  |                                                                                                    |               |          |
|                                   |                                    | Bases de Datos en las Bibliotecas Activas:            |                                                                                                    |               |          |
|                                   |                                    | ✓ apu ^                                               | Duplicar Borrar Crear V                                                                                                    |               |          |
|                                   |                                    | ✓ r preliminares                                      | Editar Componente:                                                                                                    |               |          |
|                                   |                                    | A LIMPIEZA DE TERRENO                                 |                                                                                                    |               |          |
|                                   |                                    | movimiento de tierras                                 | Base de Datos: apu                                                                                                    |               |          |
|                                   |                                    | estructura                                            | Clave: 001 preliminares                                                                                                    |               |          |
|                                   |                                    | cm KG                                                 | Código: 001                                                                                                    |               |          |
|                                   |                                    | CTD M                                                 | Nombre: LIMPIEZA DE TERRENO                                                                                                    |               |          |
|                                   |                                    | mm M3                                                 | Cantidad: 1,000                                                                                                    |               |          |
|                                   |                                    | - NS                                                  | Unidad: KG 🗸 + 🗸 KG                                                                                                    |               |          |
|                                   |                                    |                                                       | Cantidad de Referencia: Item M2                                                                                                    |               |          |
|                                   |                                    | ▼ Detalles de ítems de Base de Datos en el mismo nive | M3                                                                                                    |               |          |
|                                   |                                    | Código Nombre                                         | Cantidad Unidad Cant. de Ref.                                                                                                    |               |          |
|                                   |                                    | 001 LIMPIEZA DE TERRENO                               | 1,000 KG Ítem                                                                                                    |               |          |
|                                   |                                    |                                                       |                                                                                                    |               |          |
|                                   |                                    |                                                       |                                                                                                    |               |          |
|                                   |                                    |                                                       |                                                                                                    |               |          |
|                                   |                                    |                                                       |                                                                                                    |               |          |
|                                   |                                    | No se encuentran Descriptores en la base de da        | tos seleccionada. Por favor defina uno usando el ítem Componente del                                                                                                    |               |          |
|                                   |                                    | despiegable crear despues de seleccionar la C         | iave apropiada.                                                                                                    |               |          |
|                                   |                                    |                                                       |                                                                                                    |               | l        |
|                                   |                                    |                                                       | tadala Cam b 11 02 travitadu b ( 02 Disatar b ( 2 Sin Sabrarrit b ) 01 Disas Evid                                                                                                    |               | lation b |
|                                   |                                    |                                                       | water comment of a consideration of the constraints of the constraints | M I M         | ienos P  |
|                                   | t.                                 |                                                       |                                                                                                    | -             |          |
| Entre primer Nodo de Area         | 💫 🔳 💀 🗛 📥 🧉                        |                                                       | л ст. <del>ст. д. Е</del>                                                                                                    | SP 23:53      |          |
|                                   |                                    |                                                       |                                                                                                    | TL 07/06/2020 | 50       |

#### **RECOMENDACIÓN:**

UTILIZAR LA DESCRIPCIÓN ESPECIFICA DEL APU.

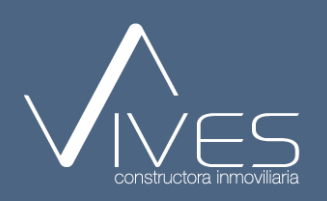

ANTONIO MENDOZA

### BIM PARA Arquitectos lideres

DISEÑAR Y CONSTRUIR CON RESPONSABILIDAD

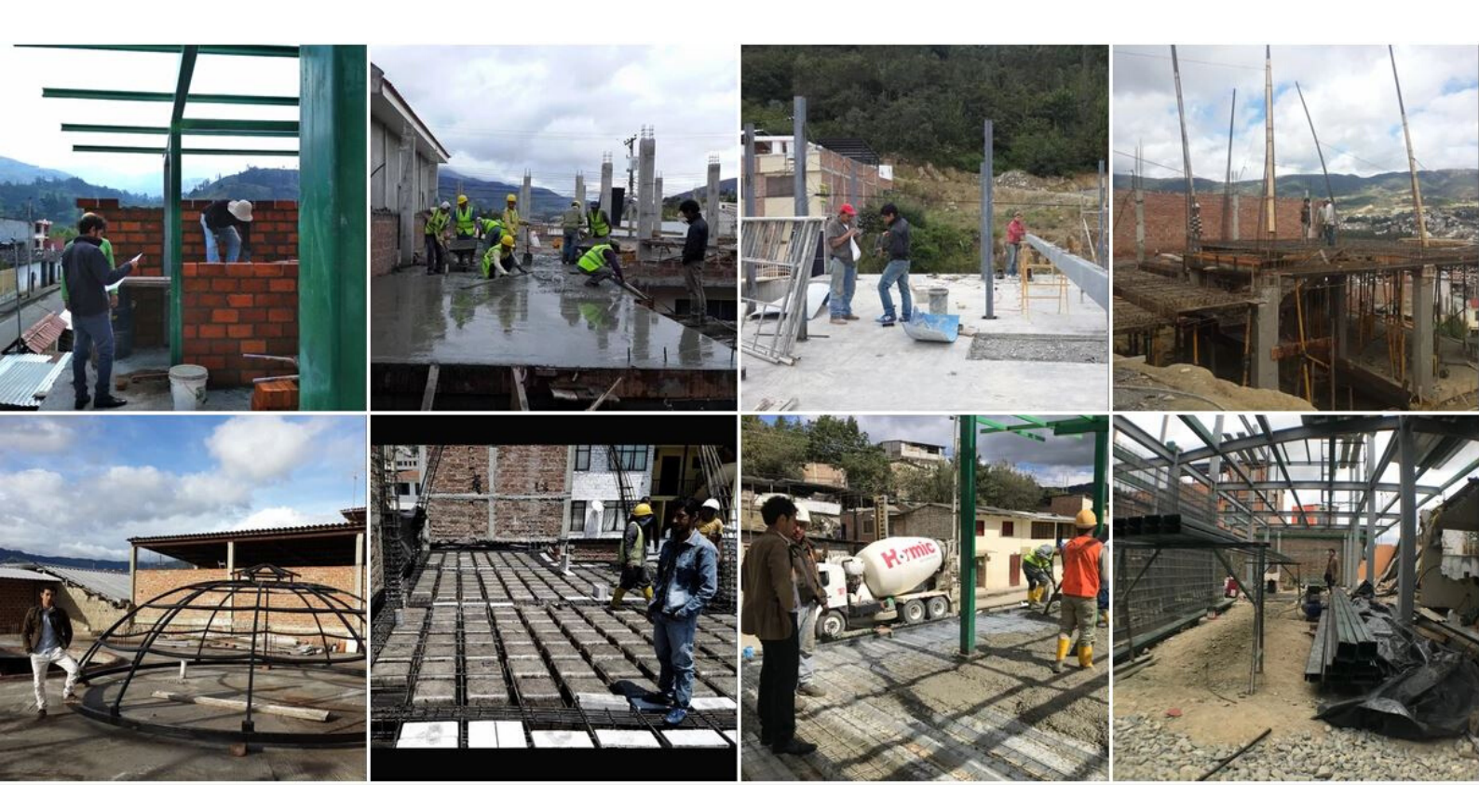

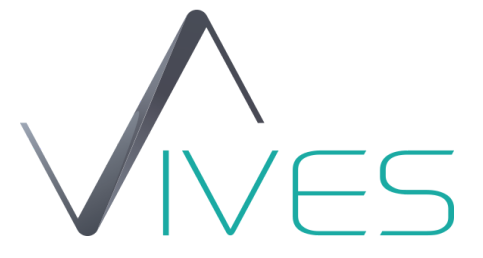

## CLASE BIM 06 CHRISTIAN DÍAZ MODEOS BIM

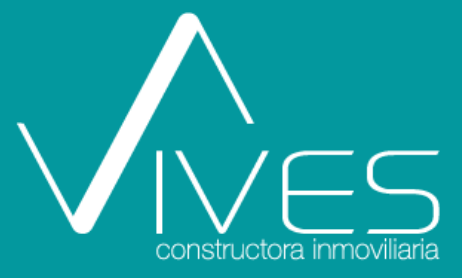

# **A tener siempre presente**

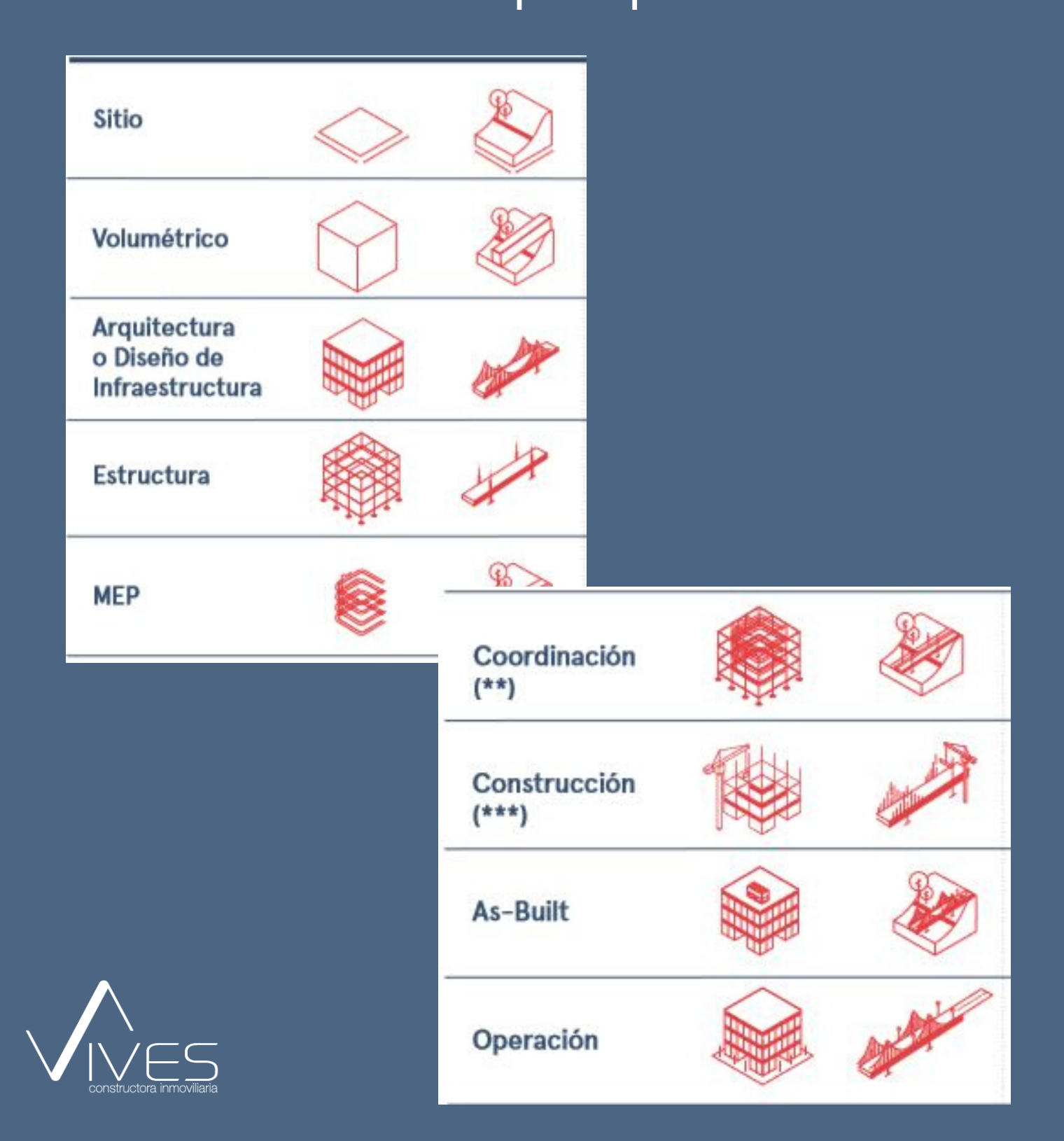

## Desarrollo de Modelos BIM

Clase BIM 03

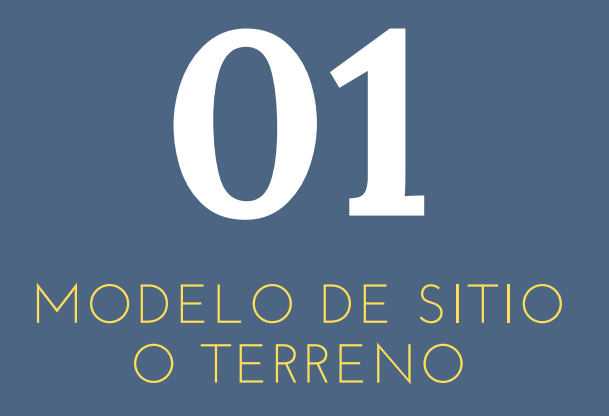

MODELOS BIM A DESARRROLLAR

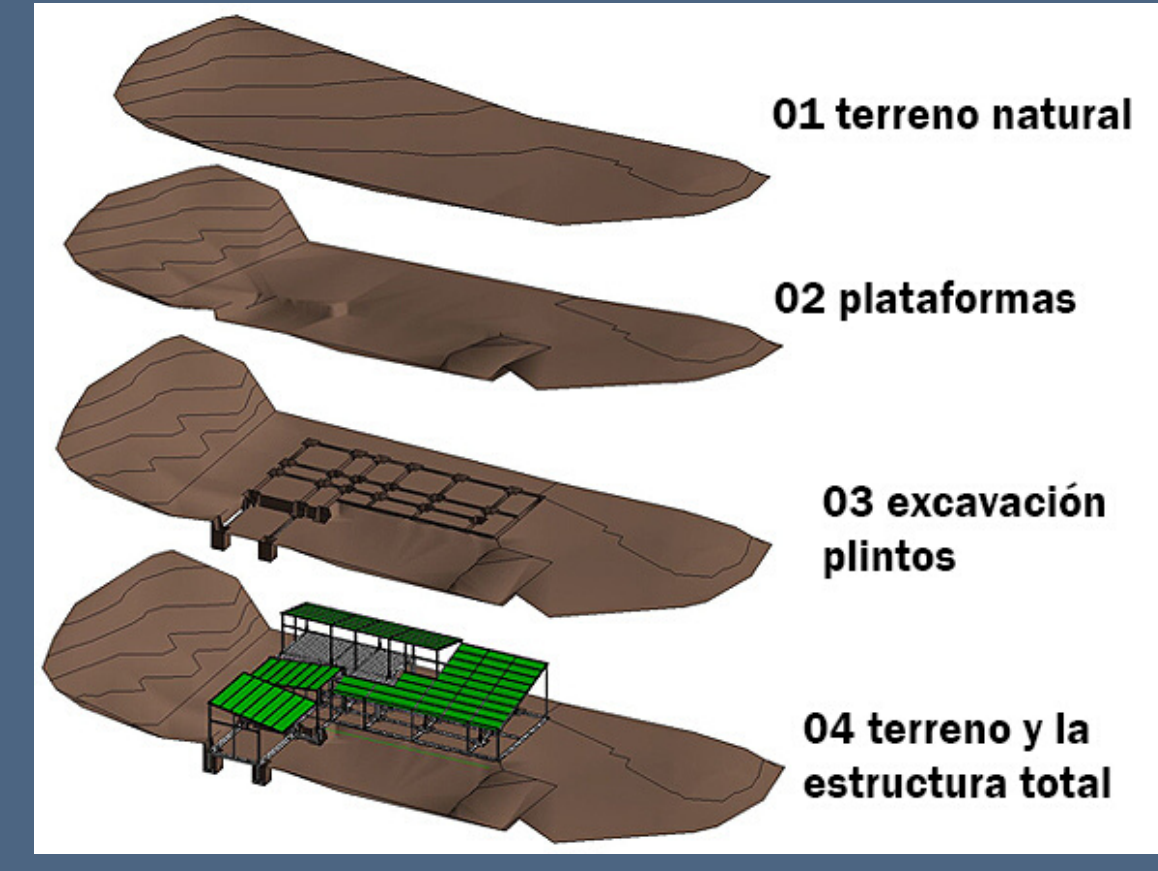

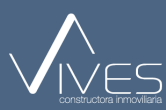

## Clase 6 modelos BIM

#### MENÚ CÁLCULO

EL MENÚ CÁLCULO NOS PERMITE INSERTAR PRESUPUESTOS DE OBRAS ESPECIFICAS, CON UNIDADES, CANTIDADES Y NOMBRES PROPIOS.

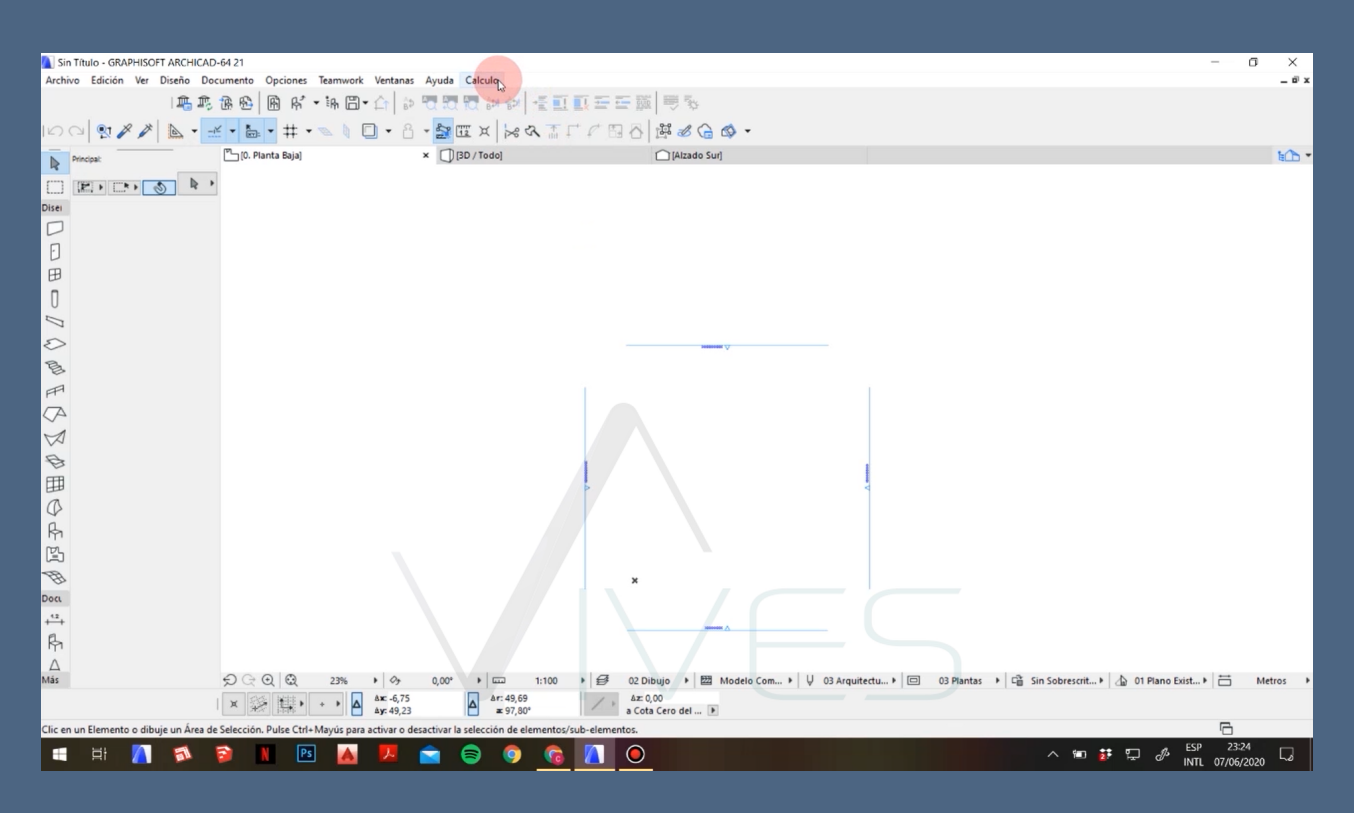

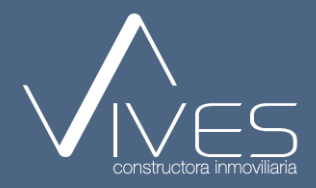

## Clase 6 modelos BIM

#### VENTANA ENTORNO DE TRABAJO

LA VENTANA ENTORNO DE TRABAJO NOS PERMITE CREAR EL MENÚ CÁLCULO A SU VEZ AGREGAR CARACTERÍSTICAS PARA CUMPLIR CON LOS REQUERIMIENTOS DEL MISMO.

| Sin Título - GRAPHISOFT ARCHICAD-64 21                                                                                                    |                                                                                                    | - a x                                                    |
|----------------------------------------------------------------------------------------------------|----------------------------------------------------------------------------------------------------|----------------------------------------------------------|
| Archivo Edición Ver Diseño Documento Opciones leamwork                                                                                                    | ? X                                                                                                    | _ D X                                                    |
| 파 파 과 와 바 유··································                                                                                                    | squemas de Distribución de Com Personalizado Aplicar Esquema: •                                                                                  |                                                          |
| C) (3 (1) / (1) (1) (1) (1) (1) (1) (1) (1) (1) (1)                                                                                                    | - PERSONALIZAR MENÚS                                                                                                    |                                                          |
| C. Planta Baja  C. Planta Baja  C. C. Planta Baja  C. Planta Baja  C. C. Planta Baja  C. C. Planta Baja  C. C. Planta Baja  C. C. Planta Baja  C. C. Planta Baja  C. C. Planta Baja  C. C. Planta Baja  C. C. Planta Baja  C. C. Planta Baja  C. C. Planta Baja  C. Planta Baja  C. P | Comandos y menús de la Aplicación: Construir o editar este menú:                                                                                 | 100 ·                                                    |
| información de Selección y E                                                                                                    | Lista:                                                                                                    |                                                          |
| Disei                                                                                                    | Todos los menúden alfabético V Opciones de la Barra de Me *                                                                                      |                                                          |
| Restricciones de Entrada y G                                                                                                    | > [] 3D ^ + Archivo 3 ^                                                                                                    |                                                          |
| D Opciones de Reconstrucción                                                                                                    | > 🗐 3D 🗧 🕈 Edición 🎦                                                                                                    |                                                          |
|                                                                                                    | > 🗄 3Dconnexion 🕈 Ver 🛅                                                                                                    |                                                          |
| 0 Independent de Bed                                                                                                    | > 🖆 Abrir 🗧 Diseño                                                                                                    |                                                          |
|                                                                                                    | > 🗄 Acotación Automática                                                                                                    |                                                          |
| > The Esquemas Estándar Empresa                                                                                                    | > 🗄 Agrupar + Teamwork 🎦                                                                                                    |                                                          |
| B. Esquemas de Atajos                                                                                                    | > 🗐 Alinear 🗸 🗢 Ventanas 🔡                                                                                                    |                                                          |
| Atajos de Teclado                                                                                                    | < > Ayuda 🦖                                                                                                    |                                                          |
| Squemas de Herramientas                                                                                                    | ÷ Calculo 🔡                                                                                                    |                                                          |
| Paleta de Herramientas                                                                                                    |                                                                                                    |                                                          |
| 🖉 Cuadros de Diálogo de Defin                                                                                                    | A Añadir Salarrianado/r >> Borrar                                                                                                    |                                                          |
| Paleta de Información                                                                                                    | Tions de Venteur De Texte e ent                                                                                                    |                                                          |
| Esquemas de Área de Trabajo                                                                                                    | La Barra de Menús sólo se visualizará en ventanas del tino de la ventana actualmente                                                             |                                                          |
| → Esquemas de Distribución de C                                                                                                    | activa (o Textual o No Textual).                                                                                                    |                                                          |
| Barras de Herramientas                                                                                                    | Nota: La Barra de Menú mostrada en ventanas tipo texto se puede editar si el cuadro                                                              |                                                          |
| Kin Menus                                                                                                    | de dialogo del Entorno de Irabajo esta abierto mientras nay una ventana de tipo<br>texto activa. Lo mismo ocurre en ventanas de tipo no textual. |                                                          |
|                                                                                                    |                                                                                                    |                                                          |
| B                                                                                                    | <ul> <li>MÁS OPCIONES</li> </ul>                                                                                                    |                                                          |
| οα                                                                                                    |                                                                                                    |                                                          |
| <u>a</u>                                                                                                    |                                                                                                    |                                                          |
| B                                                                                                    |                                                                                                    |                                                          |
|                                                                                                    |                                                                                                    |                                                          |
| tăs ↔ ⊕ ⊕ ⊕ 23%                                                                                                    |                                                                                                    | antas 🔸 📬 Sin Sobrescrit 🕨 🕼 01 Plano Exist 🕨 📩 Metros 🕨 |
| × ₩ ₩ • • • • • • • • • • • • • • • • •                                                                                                    | Cancelar OK                                                                                                    |                                                          |
| lic en un Elemento o dibuje un Área de Selección. Pulse Ctrl+Mayús para activar o desactivar la selección de eleme                                                                                                    | tos/sub-elementos.                                                                                                    | 6                                                        |
| = # 📶 🖈 📦 🛛 🖻 🚺 🖻 🔿 🥥                                                                                                    |                                                                                                    | ∧ 1€0 🐉 🖫 🖋 ESP 23:24 □                                  |

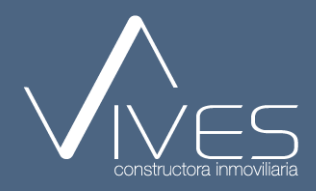

## Clase 6 modelos BIM

#### LISTA

#### EL APARTADO DE LISTA NOS PERMITE INTRODUCIR LOS COMPONENTES QUE ESTARÁN DENTRO DEL MENÚ CÁLCULO.

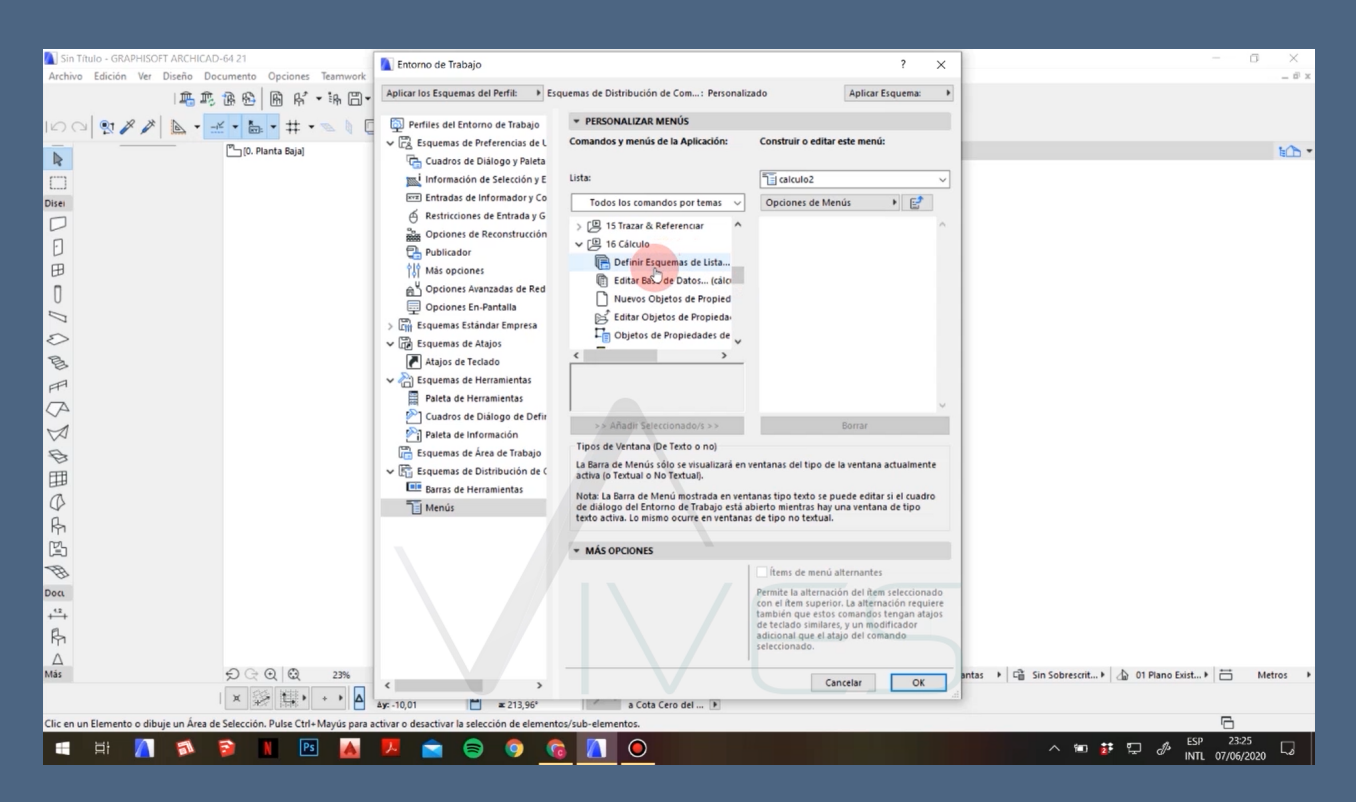

#### RECOMENDACIÓN:

#### INCLUIR ÚNICAMENTE LAS OPCIONES QUE SE MUESTRAN EN EL VÍDEO.

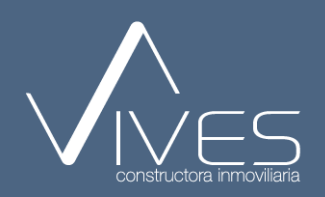

## Clase 6 modelos BIM

#### CUADROS DE DIÁLOGOS

NOS PERMITE PODER EN LISTAR CADA UNO DE LAS OPCIONES DE HERRAMIENTAS

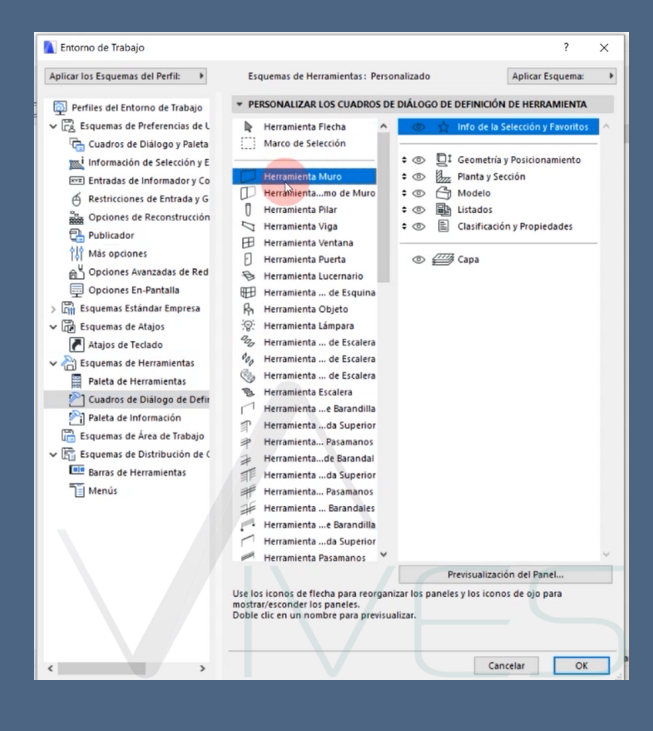

#### DARLE CLICK EN LA PESTAÑA PARA VISUALIZAR LOS LITADOS DE LAS HERRAMIENTAS

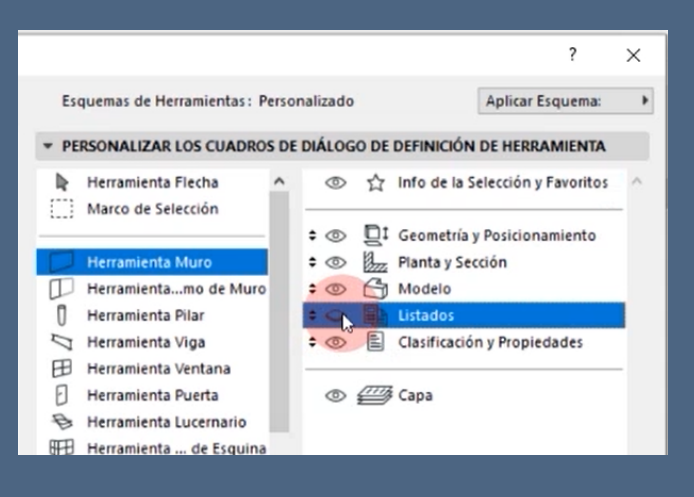

#### **RECOMENDACIÓN:**

ELEGIR UNICAMENTE LAS HERRAMIENTAS QUE TENGAN EL APARTADO DE "LISTADOS" YA QUE SOLO ESTAS PUEDEN GENERAR UN REPORTE.

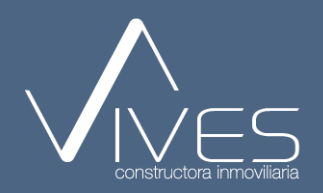

## Clase 6 modelos BIM

#### PALETA DE INFORMACIÓN

LA OPCIÓN "OBJETO DE PROPIEDADES" SE ENCUENTRA ABAJO, POR ENDE SE LA COLOCA EN EL SEGUNDO LUGAR Y SE DA CLICK EN LA PESTAÑA PARA PODER VISUALIZAR.

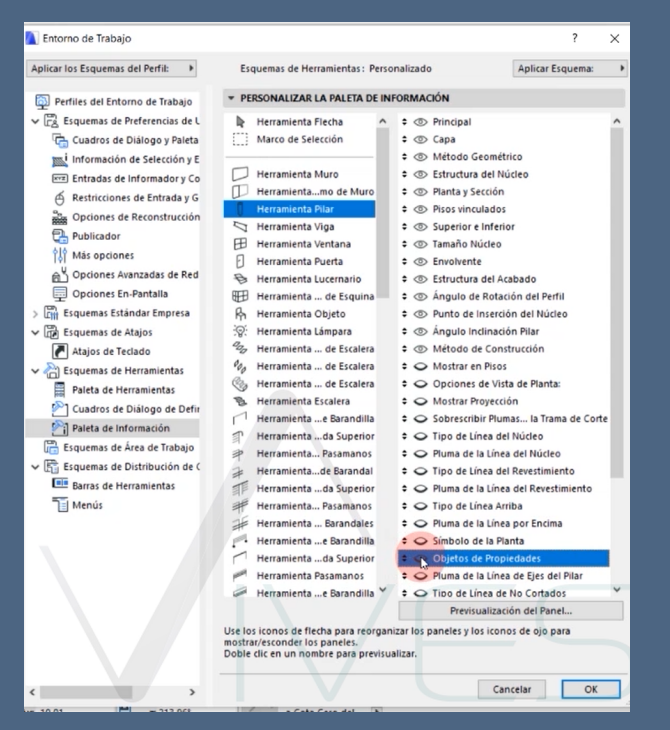

#### PALETA DE INFORMACIÓN PERMITE AÑADIR LOS OBJETOS DE PROPIEDADES.

| Aplicar los Esquemas del Perfil: +                                                                                                    | Esquemas de Herramientas: Pers                                                                                 | onalizado                                                                                                    | Aplicar Esquema:       |
|----------------------------------------------------------------------------------------------------|----------------------------------------------------------------------------------------------------|----------------------------------------------------------------------------------------------------|------------------------|
|                                                                                                    |                                                                                                    | EORMACIÓN                                                                                                    |                        |
| Perfiles del Entorno de Trabajo                                                                                                    | · PERSONALIZAR LA PALEIA DE IN                                                                                 | IFORMACIÓN                                                                                                    |                        |
| <ul> <li>Esquemas de Preferencias de L</li> </ul>                                                                                                    | Herramienta Flecha ^                                                                                           | Principal                                                                                                    |                        |
| 🕞 Cuadros de Diálogo y Paleta                                                                                                    | Marco de Selección                                                                                             | 🗧 🗢 Objetos de Pro                                                                                                    | piedades               |
| 🟬 Información de Selección y E                                                                                                    |                                                                                                    | 🗢 💿 Capa                                                                                                    |                        |
| 🗺 Entradas de Informador y Co                                                                                                    | Herramienta Muro                                                                                               | Método Geom                                                                                                    | étrico                 |
| A Restricciones de Entrada y G                                                                                                    | Herramientamo de Muro                                                                                          | Ubicación de la                                                                                                    | a Línea de Referencia  |
| Deciones de Reconstrucción                                                                                                    | Herramienta Pilar                                                                                              | Estructura                                                                                                    |                        |
| Publicador                                                                                                    | Herramienta Viga                                                                                               | Planta y Secció                                                                                                    | n                      |
|                                                                                                    | Herramienta Ventana                                                                                            | Pisos vinculado                                                                                                    | DS                     |
| I on design the second second | Herramienta Puerta                                                                                             | Superior e Infe                                                                                                    | rior                   |
| Opciones Avanzadas de Red                                                                                                    | 🔁 Herramienta Lucernario                                                                                       | Spesor del Mi                                                                                                    | uro                    |
| Opciones En-Pantalla                                                                                                    | Herramienta de Esquina                                                                                         | Despl. Línea de                                                                                                    | e Referencia           |
| > 🛗 Esquemas Estándar Empresa                                                                                                    | R Herramienta Objeto                                                                                           | \$   \$   \$   \$   \$   \$   \$   \$   \$   \$   \$   \$   \$   \$   \$   \$   \$   \$   \$   \$   \$   \$   \$   \$   \$   \$   \$   \$   \$   \$   \$   \$   \$   \$   \$   \$   \$   \$   \$   \$   \$   \$   \$   \$   \$   \$   \$   \$   \$   \$   \$   \$   \$   \$   \$   \$   \$   \$   \$   \$   \$   \$   \$   \$   \$   \$   \$   \$   \$   \$   \$   \$   \$   \$   \$   \$   \$   \$   \$   \$   \$   \$   \$   \$   \$   \$   \$   \$   \$   \$   \$   \$   \$   \$   \$   \$   \$   \$   \$   \$   \$   \$   \$   \$   \$   \$   \$   \$   \$   \$   \$   \$   \$   \$   \$   \$   \$   \$   \$   \$   \$   \$   \$   \$   \$   \$   \$   \$   \$   \$   \$   \$   \$   \$   \$   \$   \$   \$   \$   \$   \$   \$   \$   \$   \$   \$   \$   \$   \$   \$   \$   \$   \$   \$   \$   \$   \$   \$   \$   \$   \$   \$   \$   \$   \$   \$   \$   \$   \$   \$   \$   \$   \$   \$   \$   \$   \$   \$   \$   \$   \$   \$   \$   \$   \$   \$ | ación Muro             |
| 🗸 🕞 Esquemas de Atajos                                                                                                    | 🔋 Herramienta Lámpara                                                                                          | 🗢 Mostrar en Pis                                                                                                    | os                     |
| Atajos de Teclado                                                                                                    | Herramienta de Escalera                                                                                        | 🗘 🗢 Opciones de V                                                                                                    | ista de Planta:        |
| Squemas de Herramientas                                                                                                    | % Herramienta de Escalera                                                                                      | 🗢 🗢 Mostrar Proyec                                                                                                    | ción                   |
| Paleta de Herramientas                                                                                                    | 🍪 Herramienta de Escalera                                                                                      | Sobrescribir Plan                                                                                                    | umas la Trama de Corte |
| Cuadros de Diálogo de Defin                                                                                                    | Herramienta Escalera                                                                                           | 🗘 🔾 Tipo de Línea                                                                                                    | de Corte               |
| Palata da información                                                                                                    | Herramientae Barandilla                                                                                        | 🗢 🗢 Pluma de la Lín                                                                                                    | nea de Corte           |
| Paleta de información                                                                                                    | Herramienta da Superior                                                                                        | 🗢 🗢 Tipo de Línea /                                                                                                    | Arriba                 |
| Esquemas de Area de Trabajo                                                                                                    | P Herramienta Pasamanos                                                                                        | 🗢 🗢 Pluma de la Lír                                                                                                    | ea por Encima          |
| ✓ Esquemas de Distribución de C                                                                                                    | \mu Herramientade Barandal                                                                                     | 🗢 🔾 Líneas de Extre                                                                                                    | mo de Muro:            |
| Barras de Herramientas                                                                                                    | Herramienta da Superior                                                                                        | 🗢 🏹 Tipo de Línea i                                                                                                    | de No Cortados         |
| Menús 🗌                                                                                                    | Herramienta Pasamanos                                                                                          | 🗢 🗢 Pluma Línea No                                                                                                    | o Cortados             |
|                                                                                                    | Herramienta Barandales                                                                                         | Superficie                                                                                                    |                        |
|                                                                                                    | Herramienta e Barandilla                                                                                       | 🗢 🗢 Orden de las U                                                                                                    | Iniones                |
|                                                                                                    | Herramienta da Superior                                                                                        | Recortar/Textu                                                                                                    | ra                     |
|                                                                                                    | Herramienta Pasamanos                                                                                          | 🗢 🗢 Detalles de Tro                                                                                                    | inco                   |
|                                                                                                    | 🖉 Herramientae Barandilla 🎽                                                                                    | to Relación con Z                                                                                                    | onas                   |
|                                                                                                    |                                                                                                    | Previsualiz                                                                                                    | ación del Panel        |
|                                                                                                    | Use los iconos de flecha para reorgan<br>mostrar/esconder los paneles.<br>Doble clic en un nombre para previsu | nizar los paneles y los ico<br>valizar.                                                                                                    | nos de ojo para        |
|                                                                                                    |                                                                                                    |                                                                                                    |                        |

#### RECOMENDACIÓN: ELEGIR UNICAMENTE LAS HERRAMIENTAS QUE TENGAN EL APARTADO DE "OBJESTOS DE PROPIEDADES" YA QUE SOLO ESTAS PUEDEN GENERAR UN REPORTE.

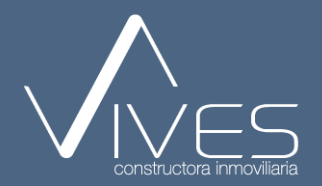

ANTONIO MENDOZA

### BIM PARA Arquitectos lideres

DISEÑAR Y CONSTRUIR CON RESPONSABILIDAD

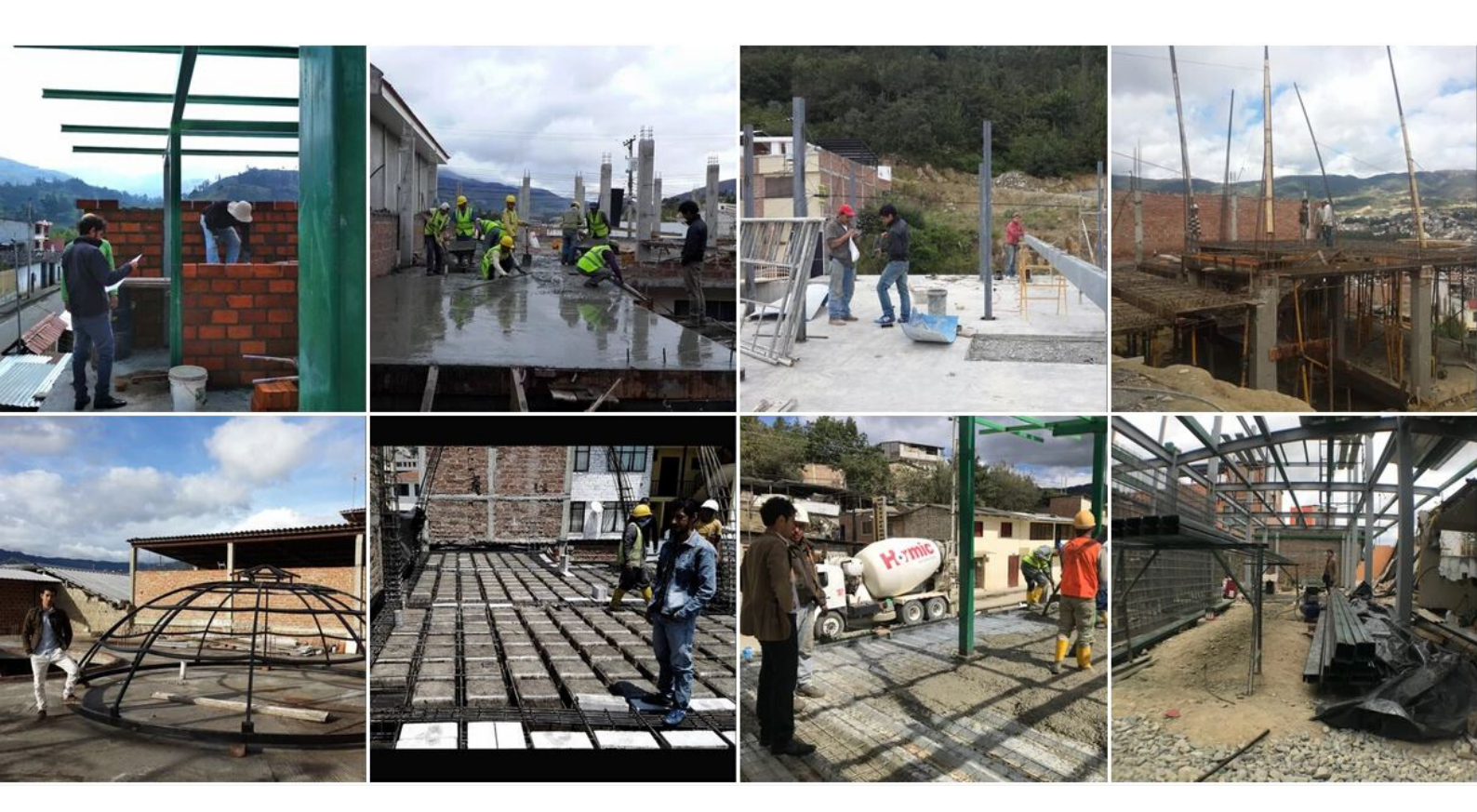

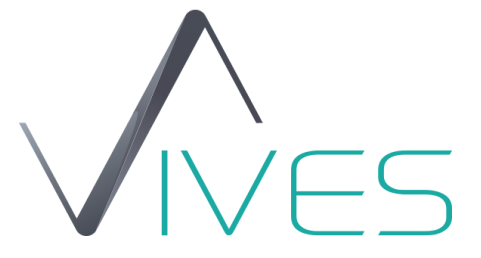

## CLASE BIM 15 CHRISTIAN DÍAZ MODEOS BIM

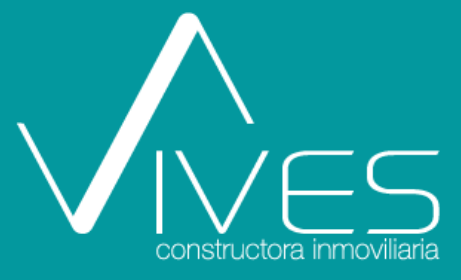

# **A tener siempre presente**

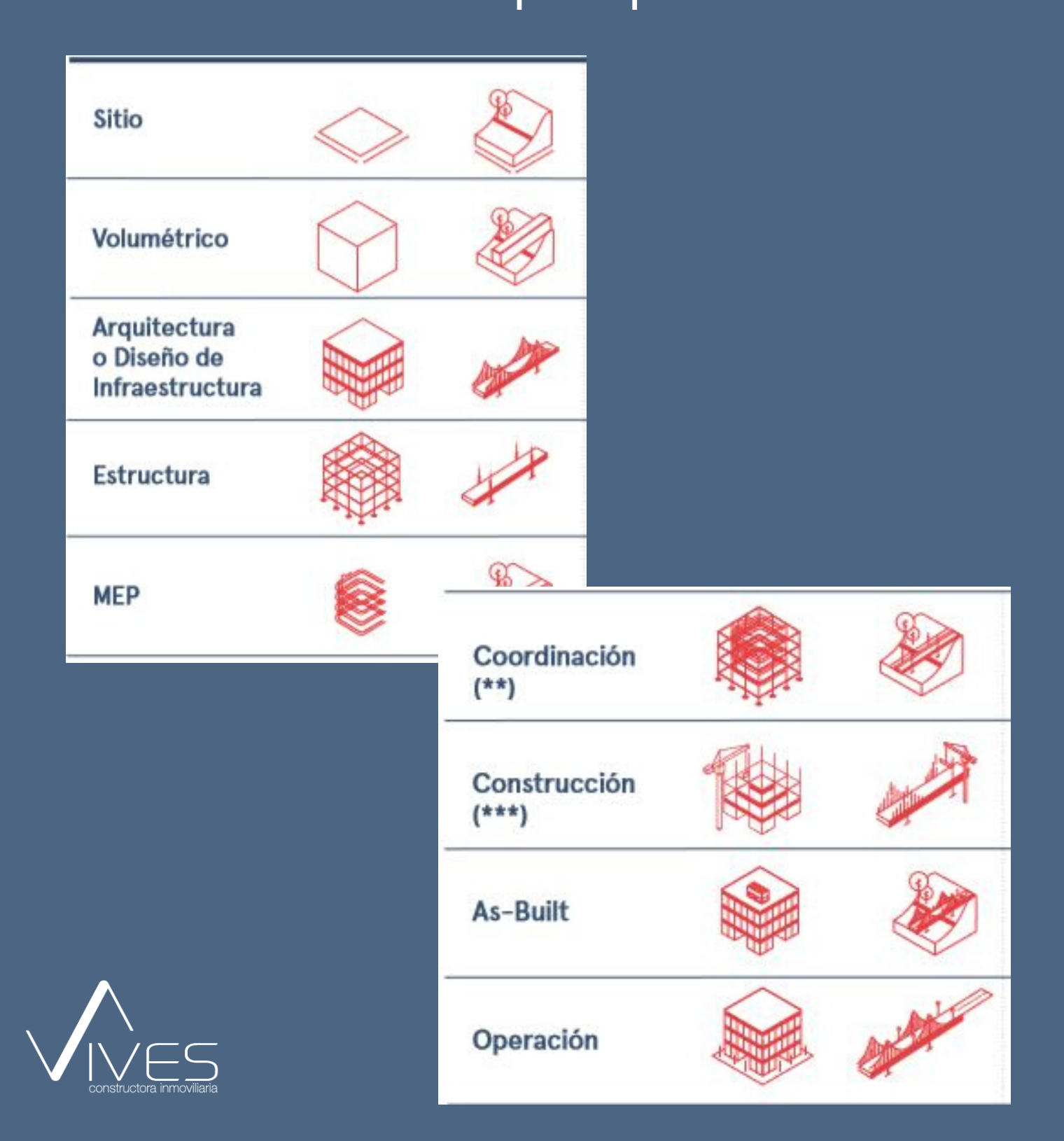

## Desarrollo de Modelos BIM

Clase BIM 15

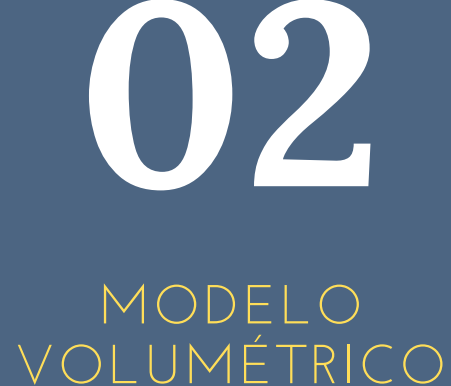

MODELOS BIM A DESARRROLLAR

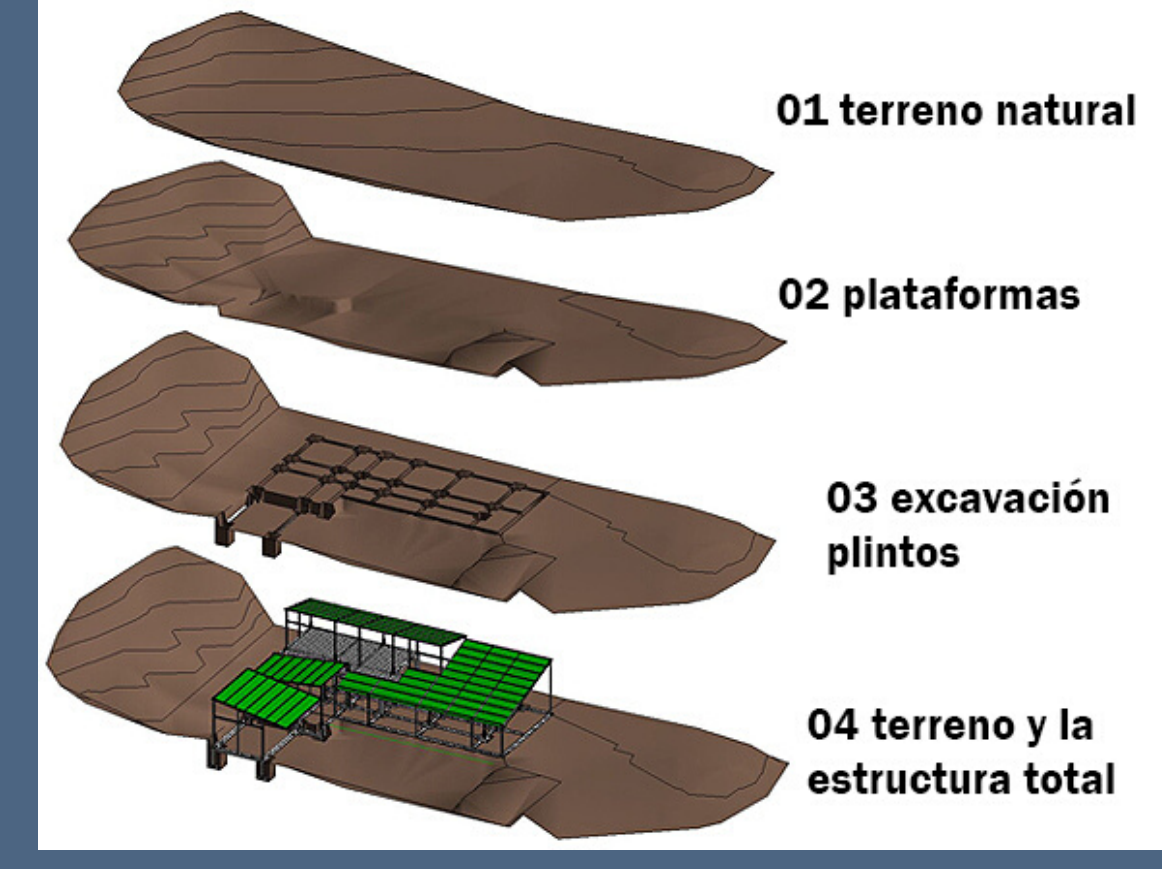

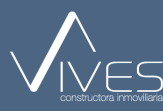

## Clase 15 modelos BIM

#### DEFINIR NORTE DE PROYECTO

NOS PERMITE CAMBIAR EL NORTE DEL PROYECTO SEGÚN LAS NECESIDADES REQUERIDAS.

| PLANTILLA-AC-21-SEP2017-V1 - copia - GRAPHISOFT ARCHICAD-64 21                                                                                                    | - o ×                                            |
|----------------------------------------------------------------------------------------------------|--------------------------------------------------|
| Archivo Edición Ver Diseño Documento Opciones Teamwork Ventanas Ayuda Calculo                                                                                                    | _ Ø x                                            |
| 團 電 D 診 電   職 恋 函 B   Atributos del Elemento → 問 詞 如   怪 証 肌 云 云 誠   寻家                                                                                                    |                                                  |
| IC C 教 ア Administrator de Propiedades X je G 話 ビ C 四 石 遊 る G の ・                                                                                                    |                                                  |
| Pino Pino Pino Pino Pino Pino Pino P                                                                                                    | 10 ·                                             |
| Perfiles Complejos > Alzato Norte V                                                                                                    |                                                  |
| I I I I I I I I I I I I I I I I I I I                                                                                                    |                                                  |
| Dise gestor de Extensiones                                                                                                    |                                                  |
| Preferencias del Proyecto                                                                                                    |                                                  |
| Entorno de Trabajo ) 🗄 Acotación                                                                                                    |                                                  |
| 🖽 🛄 Unidades de Cálculo & Reglas                                                                                                    |                                                  |
| U 🖾 Zons                                                                                                    |                                                  |
| ₩iveles de Referencia                                                                                                    |                                                  |
|                                                                                                    |                                                  |
| Reglas y Estándares de la Escalera                                                                                                    |                                                  |
| FFI Discación del Proyecto p                                                                                                    |                                                  |
| ( Definir Norte Provecto                                                                                                    |                                                  |
| Definiciones del Proyecto Teamyor.                                                                                                    |                                                  |
|                                                                                                    |                                                  |
|                                                                                                    |                                                  |
|                                                                                                    |                                                  |
|                                                                                                    |                                                  |
| ······································                                                                                                    |                                                  |
|                                                                                                    |                                                  |
| Dox                                                                                                    |                                                  |
| Atob Set A                                                                                                    |                                                  |
|                                                                                                    |                                                  |
| Ċ                                                                                                    |                                                  |
| Más 💬 📿 🔍 🕰 45% + 🔄 0,00° + 📼 1:100 + 🗗 Personalizado + 🖾 Modela Com + U (1)-PLUMA A.R + 🖾 (1)_VISTA ARQ + (                                                                                                    | 🖆 Sin Sobrescrit 🕨 👍 01 Plano Exist 🕨 📅 Metros 🔸 |
| x x tax + A tax -13.78 A tax -13.78 |                                                  |
| Definir Norte del Proyecto con dos clics del ratón.                                                                                                    | 6                                                |
| 🖷 H: 👖 🖚 🗃 🔳 🔼 🚔 🖨 🎯 🎵 🚱 🖻 🕂 🔿 📩                                                                                                    | ^ 1 1 1 1 1 1 1 1 1 1 1 1 1 1 1 1 1 1 1          |
|                                                                                                    | INTL 08/06/2020                                  |

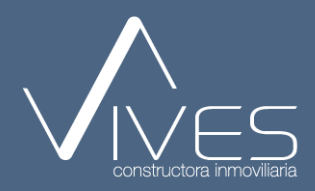

## Clase 15 modelos BIM

#### SÍMBOLOS GRÁFICOS NORTE

#### SÍMBOLO QUE SE PUEDE INSERTAR PARA DEFINIR EL NORTE DEL PROYECTO

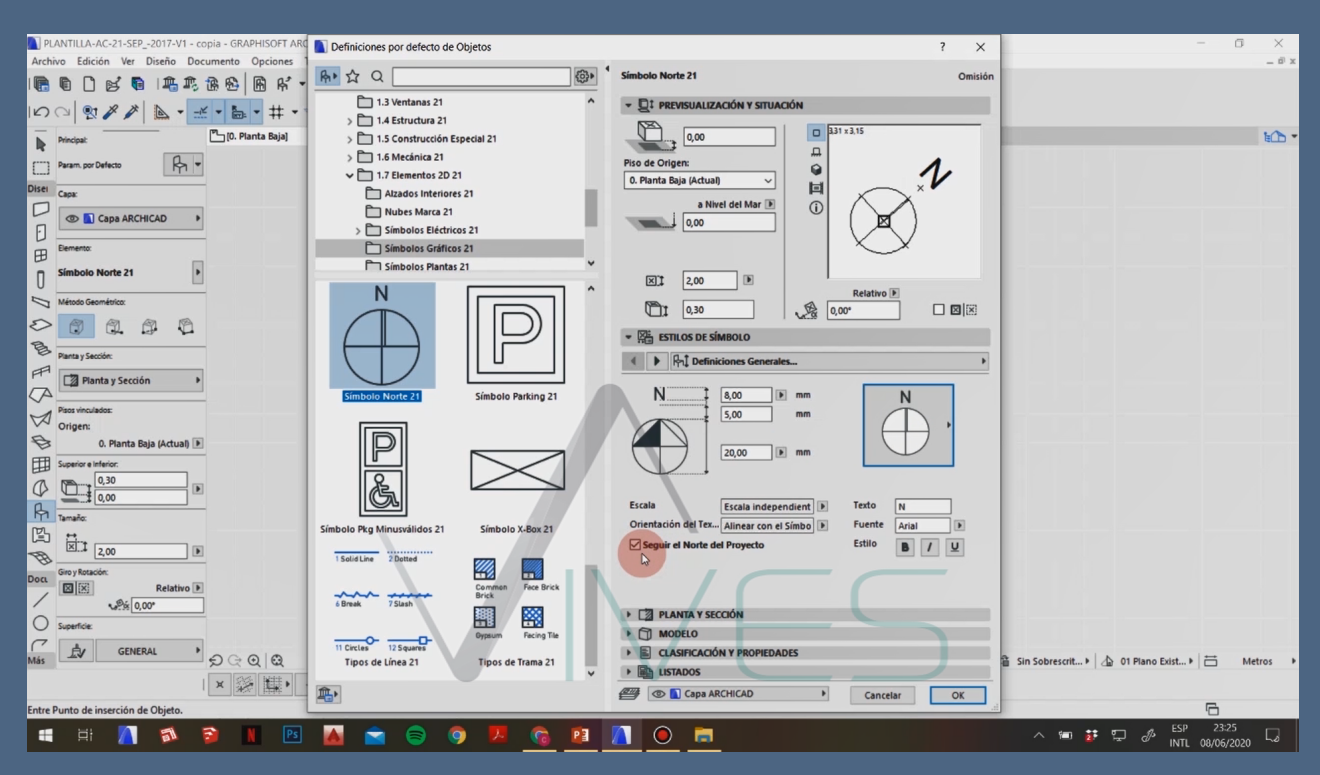

#### RECOMENDACIÓN:

TENER MARCADA LA OPCIÓN "SEGÚN EL NORTE DEL PROYECTO.

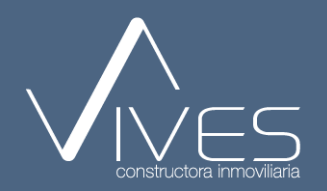

## Clase 15 modelos BIM

#### SOMBRAS

#### SE PUEDE APRECIAR LA INTERACCIÓN DE LAS SOMBRAS SEGÚN EL NORTE DEL PROYECTO.

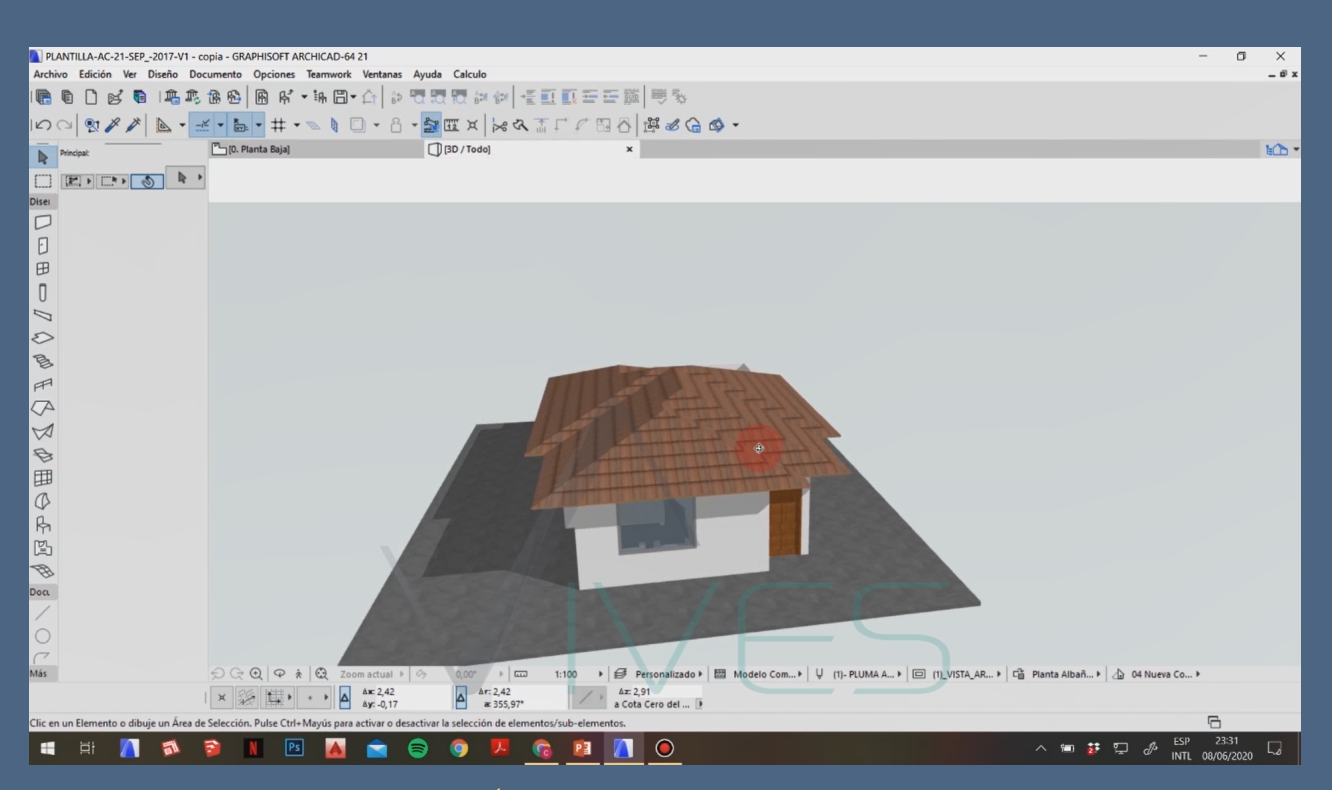

#### RECOMENDACIÓN:

CREAR UN FORJADO PARA QUE SE VISUALICE DE MEJOR MANERA LAS SOMBRAS.

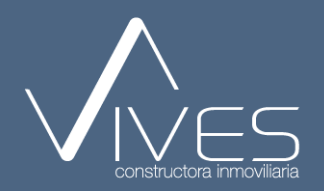

## Clase 15 modelos BIM

#### UBICACIÓN DEL PROYECTO

SE MUESTRA LAS COORDENADAS REALES EN EL APARTADO "MOSTRAR EN GOOGLE MAPS".

| PLANTILLA-AC-21-SEP2017-V1 -           | copia - GRAPHISOFT ARCHICAD-64 21                         |                                                                                                    | - 0 ×                                      |
|----------------------------------------|-----------------------------------------------------------|----------------------------------------------------------------------------------------------------|--------------------------------------------|
| Archivo Edición Ver Diseño De          | ocumento Opciones Teamwork Ventanas Ayuda                 | Calculo                                                                                                    | _ Ø ×                                      |
|                                        | 888 8 8 • 14 8 • 4 8 8 7 8 8 8 8 8 8 8 8 8 8 8 8 8 8 8 8  | 2011年1月1日  1月1日  1月1  1月1  1月1  1月1  1月1  1月1  1月1  1月1  1 |                                            |
| 100 . × × 1 1                          | 🛫 • 🚋 • # • 🖉 🖉 • 8 • 🚉                                   | Ⅲ× 〒4 〒 4 日 2 日 2 日 2 日 2 日 2 日 2 日 2 日 2 日 2 日                                                                                                    |                                            |
| Principal:                             | 🖺 [0. Planta Baja] 🛛 🗙 🗍                                  | [3D / Todo]                                                                                                    | 14 Ch -                                    |
|                                        | •                                                         |                                                                                                    |                                            |
| Disei                                  |                                                           | Ubicación del Proyecto ? X                                                                                                    |                                            |
|                                        |                                                           | Nombre del Proyecto: Editar                                                                                                    |                                            |
| F                                      |                                                           | Dirección Completa: Editar                                                                                                    |                                            |
| 田                                      |                                                           | Latitude 10° 23° 20 5000° N X B Ciudades                                                                                                    |                                            |
| П                                      |                                                           | Landur. 19 23 20,000 (14 - 17 - Counters.)                                                                                                    |                                            |
|                                        |                                                           | Trans Versile 6/070- 0/17C-06/00 América Central                                                                                                    |                                            |
| 5                                      | ete .                                                     |                                                                                                    |                                            |
| B                                      | tando C                                                   | Autrico (niver del mar): V.V. M m                                                                                                    |                                            |
| A                                      | <b>•</b>                                                  |                                                                                                    |                                            |
|                                        |                                                           |                                                                                                    |                                            |
| N N                                    |                                                           |                                                                                                    |                                            |
| R                                      |                                                           | Nota: Cambiar la Ubicación del Proyecto afectará a la<br>posición del Sol Individe en las Vistos Div Company                                                                                                    |                                            |
| THE SECOND                             |                                                           | con Fecha y Hora almacenada.                                                                                                    |                                            |
| HH C                                   |                                                           | Cancelar OK                                                                                                    |                                            |
| C A                                    |                                                           |                                                                                                    |                                            |
| 171                                    |                                                           |                                                                                                    |                                            |
|                                        |                                                           |                                                                                                    |                                            |
| B                                      |                                                           |                                                                                                    |                                            |
|                                        |                                                           | Alzado Sur                                                                                                    |                                            |
| 0                                      |                                                           |                                                                                                    |                                            |
| 0                                      |                                                           |                                                                                                    |                                            |
| Más                                    | € € € 48% > ↔ 0,00*                                       | + 📼 1:100 + 😝 Personalizado + 🖾 Modelo Com + ↓ ↓ (1)- PLUMA AR+ 🖾 (1)_VISTA_ARQ+ 📬 Sin                                                                                                    | Sobrescrit 🕨 👍 01 Plano Exist 🕨 📅 Metros 🔸 |
|                                        | X X + + + Ax 1,15                                         | A ar 6,67<br>a Cota Cero del                                                                                                    |                                            |
| Clic en un Elemento o dibuje un Área o | le Selección. Pulse Ctrl+ Mayús para activar o desactivar | a selección de elementos/sub-elementos.                                                                                                    | 6                                          |
| 📲 📑 📶 🐔                                | 🗟 N Ps 🗛 🚔 🖨                                              | o 🖪 o 🖻 👖 🔘                                                                                                    | ヘ 1回 # 1 ₽ ♪ ESP 23:32                     |
|                                        |                                                           |                                                                                                    | INIL 08/06/2020 **                         |

#### RECOMENDACIÓN:

VERIFICAR AL MOMENTO DE INSERTAR LAS COORDENADAS QUE SEA EN LOS APARTADOS NECESARIOS.

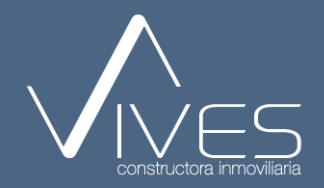

## Clase 15 modelos BIM

#### SOMBRAS

SE VISUALIZA EL CAMBIO DE LAS SOMBRAS AL MOMENTO DE GEOREFERENCIAR CON OTRAS COORDENADAS .

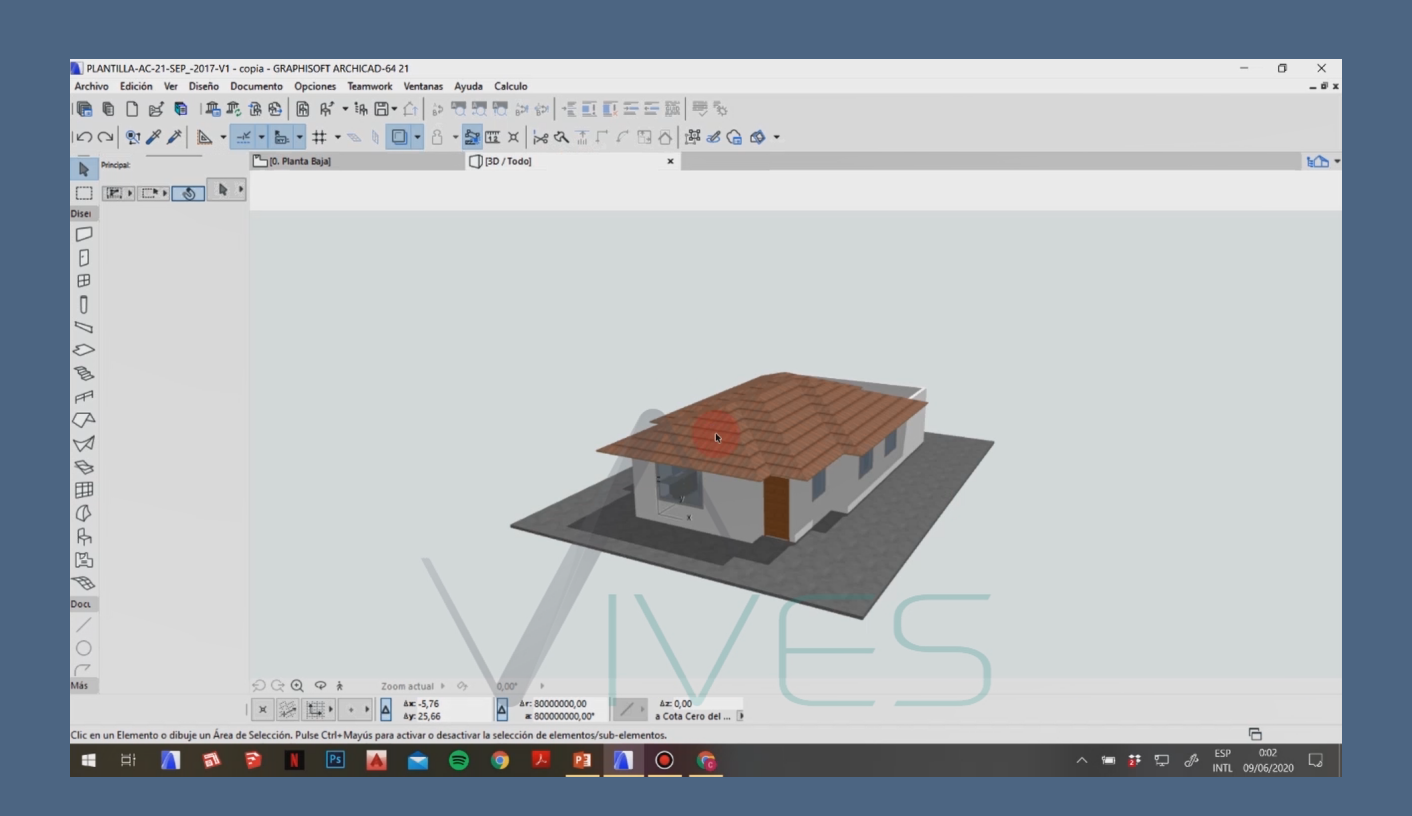

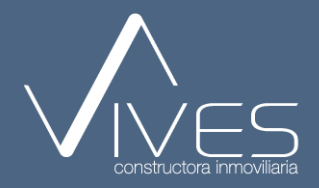

## Clase 15 modelos BIM

#### ESTUDIO DE ASOLEO

ESTE APARTADO NOS PERMITE CREAR UN RECORRIDO SOLAR DENTRO DEL PROYECTO, PARA VISUALIZAR COMO VIDEO.

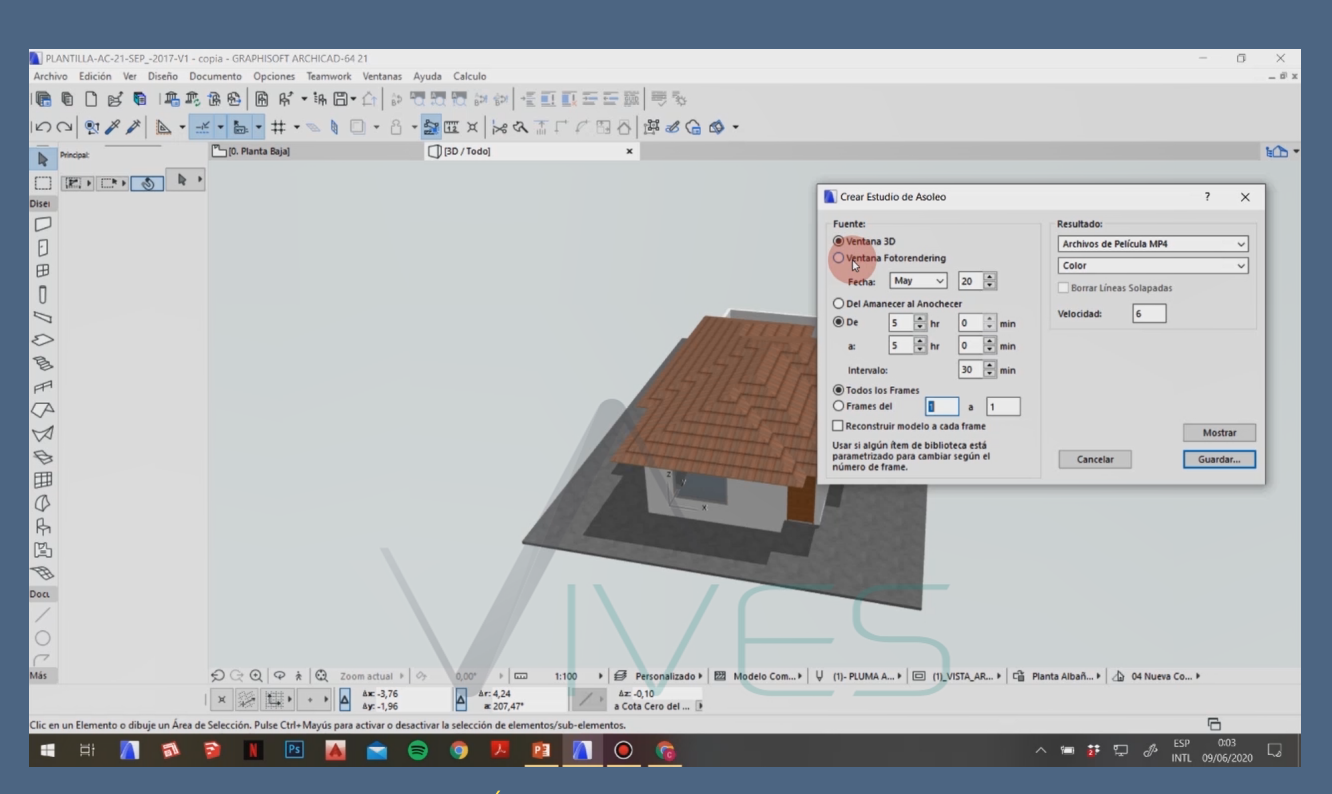

#### RECOMENDACIÓN:

SE DEBE CREAR UNA CUENTA EN SKETCH UP PARA PODER DESCARGAR ESTAS EXTENSIONES.

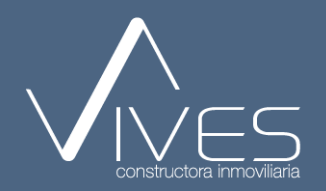

ANTONIO MENDOZA

### BIM PARA Arquitectos lideres

DISEÑAR Y CONSTRUIR CON RESPONSABILIDAD

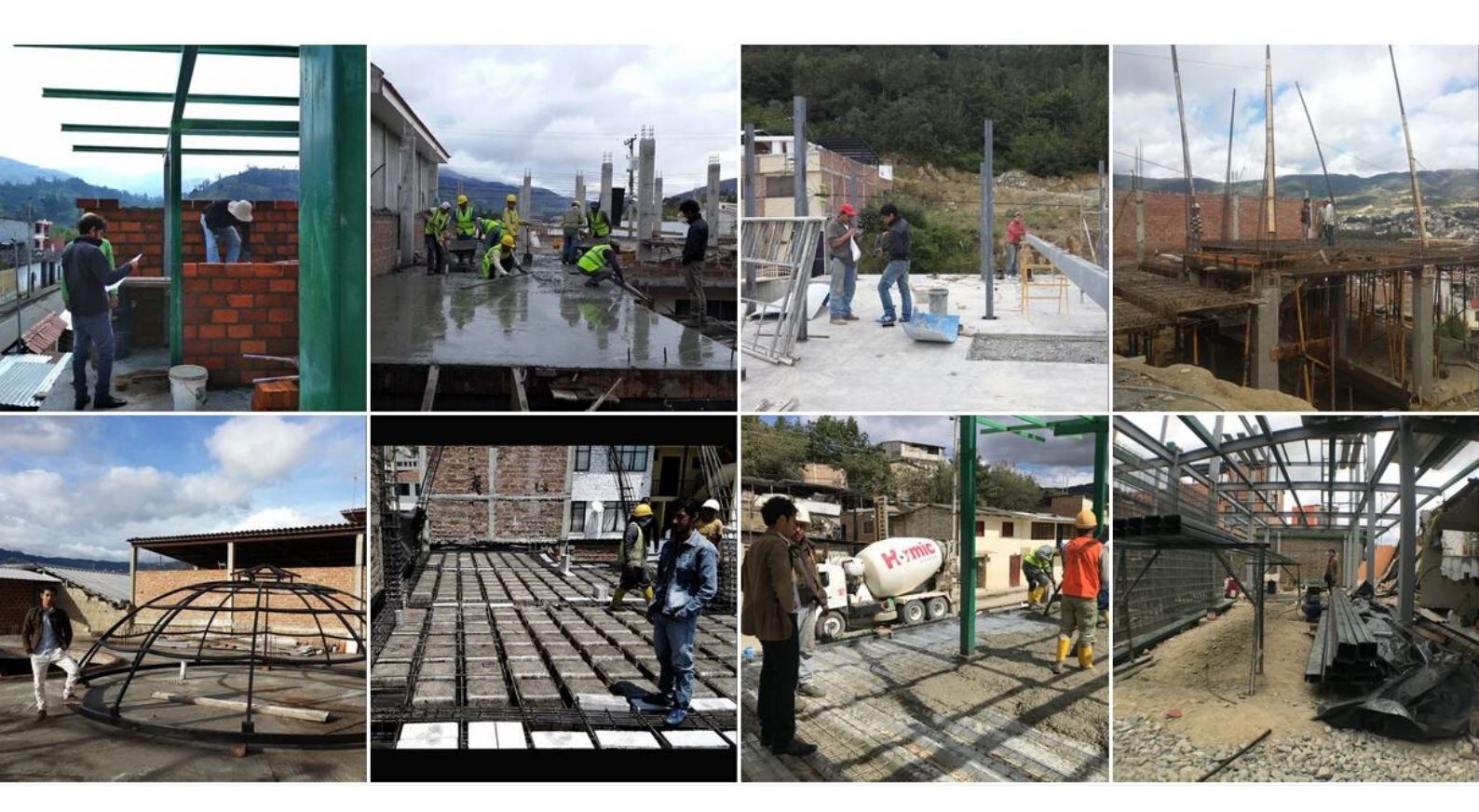

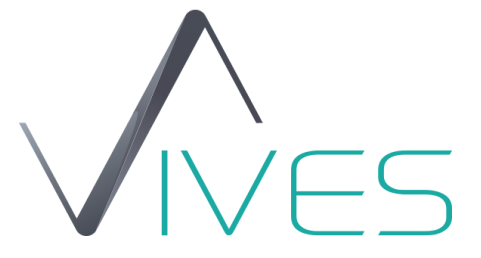

## TAREA

#### Se debe compartir en el grupo a horas de la noche

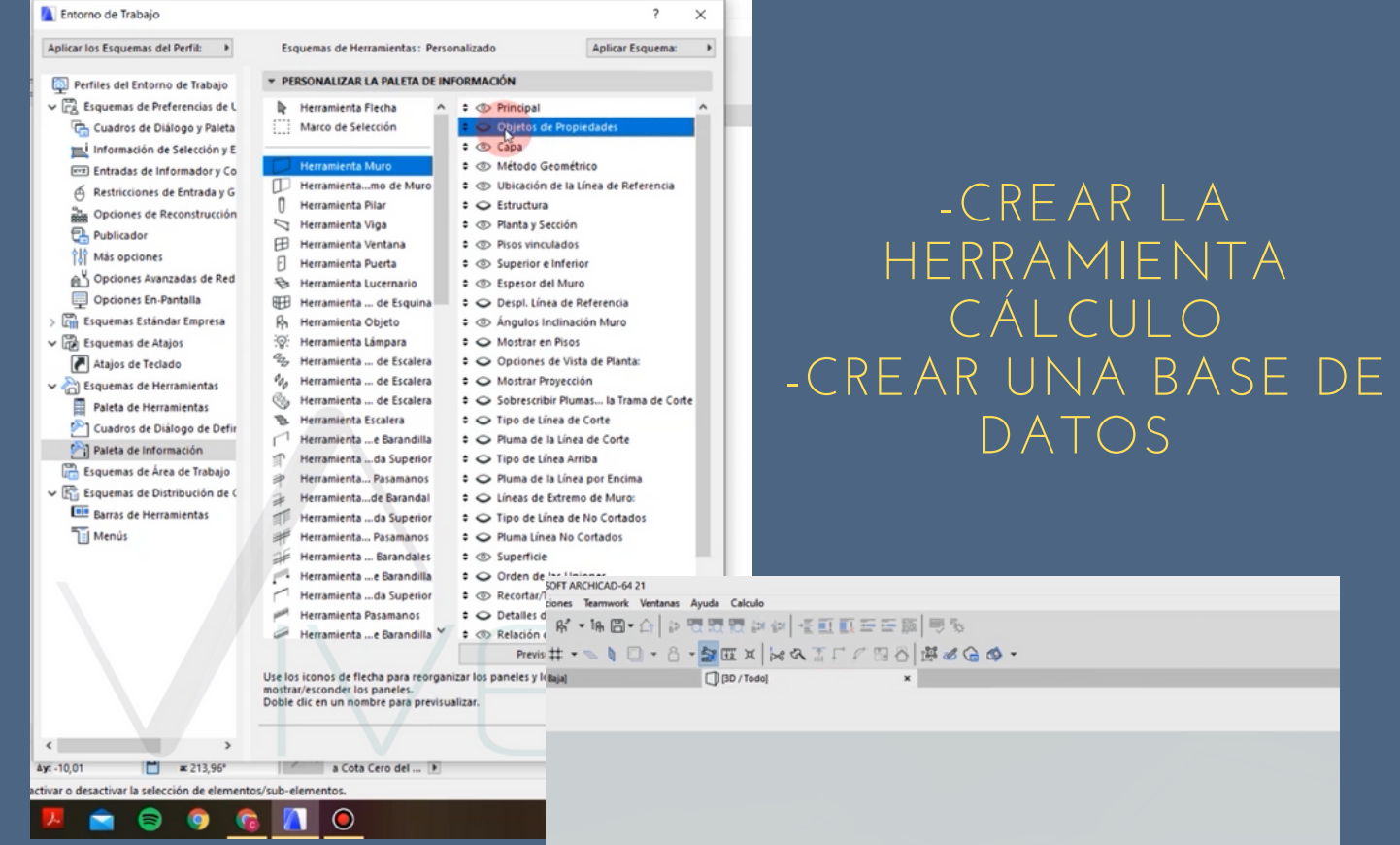

#### CREAR UN ESTUDIO SOLAR EN ARCHICAD

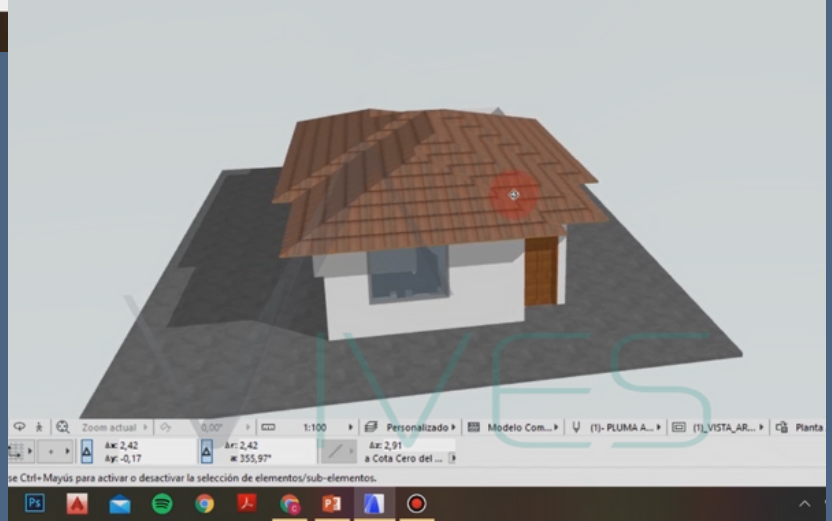

#### RECUERDA DEBES COMPARTIR TUS CAPTURAS DE RESULTADOS EN LA NOCHE AL GRUPO DE LA COMUNIDAD. TAMBÍEN DEBES GUARDAR TUS CAPTURAS EN TU CARPETA DE ONE DRIVE Y HACER LA HISTORIA DE INSTAGRAM ESTIQUETANDONOS:

@BIM\_PARA\_CONSTRUCTORES.

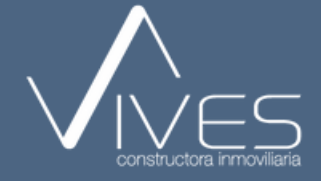